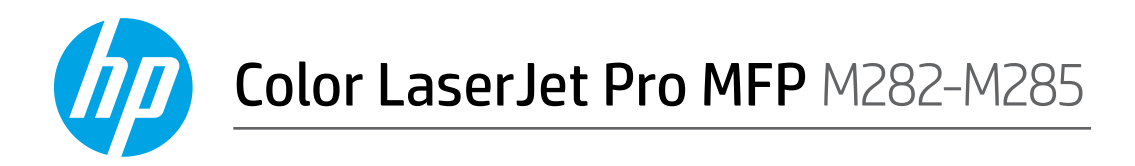

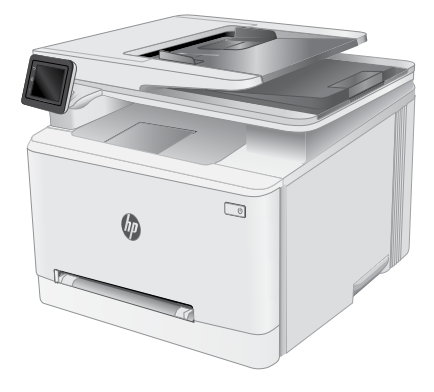

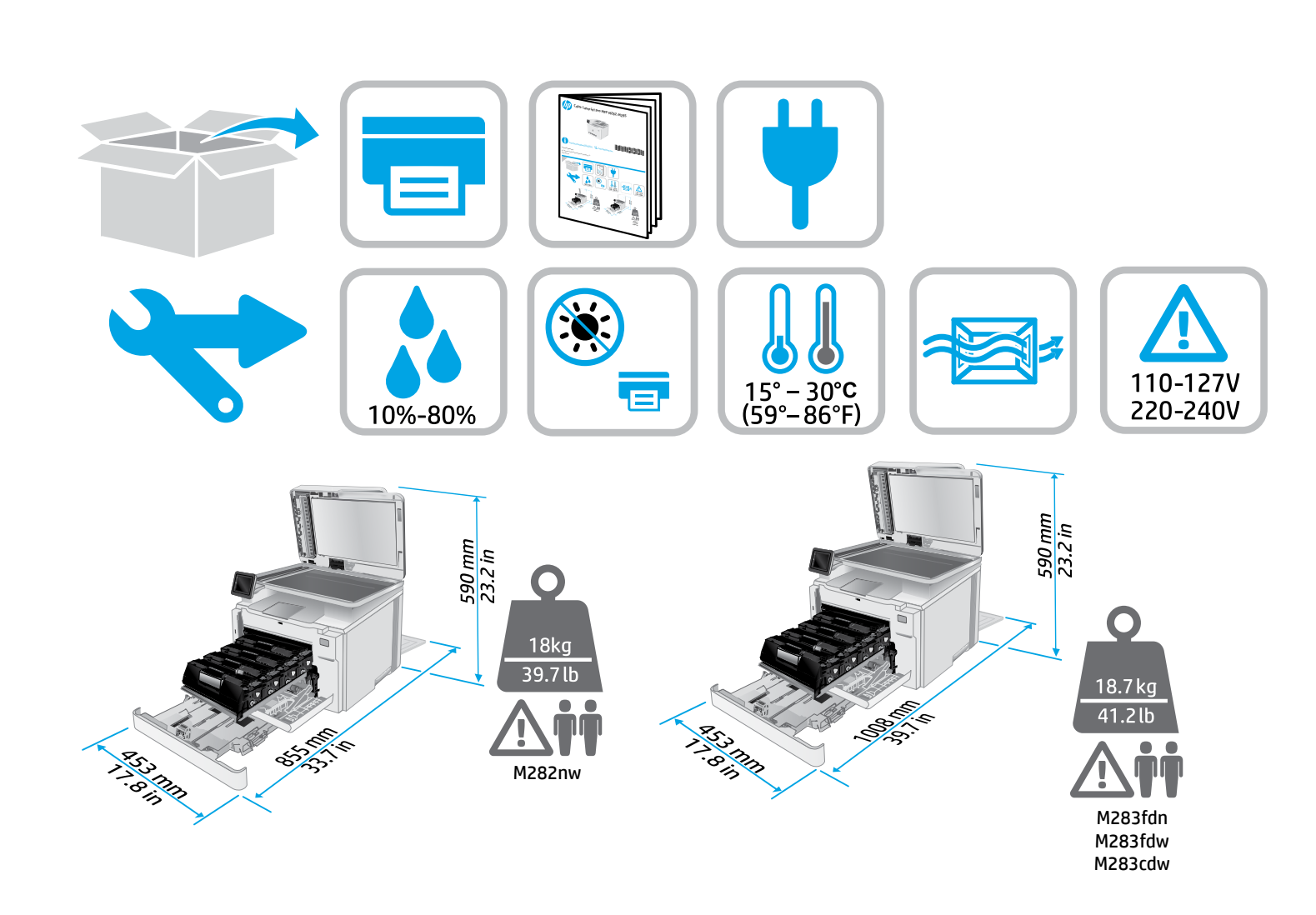

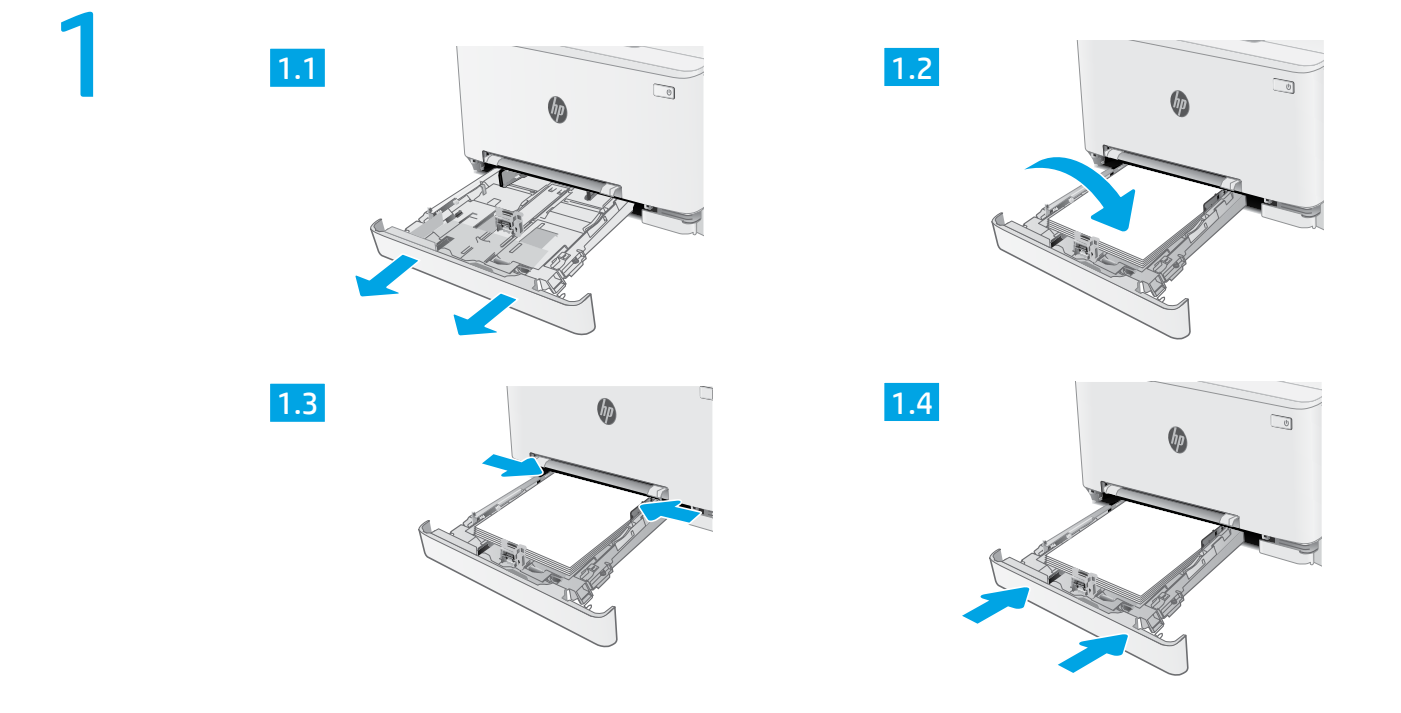

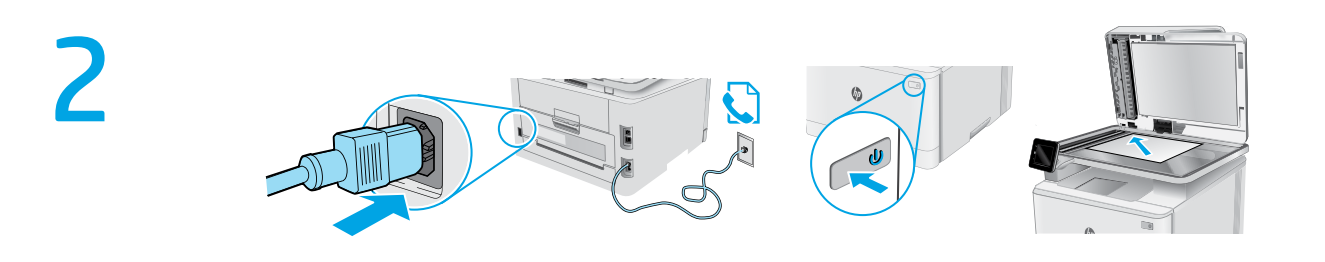

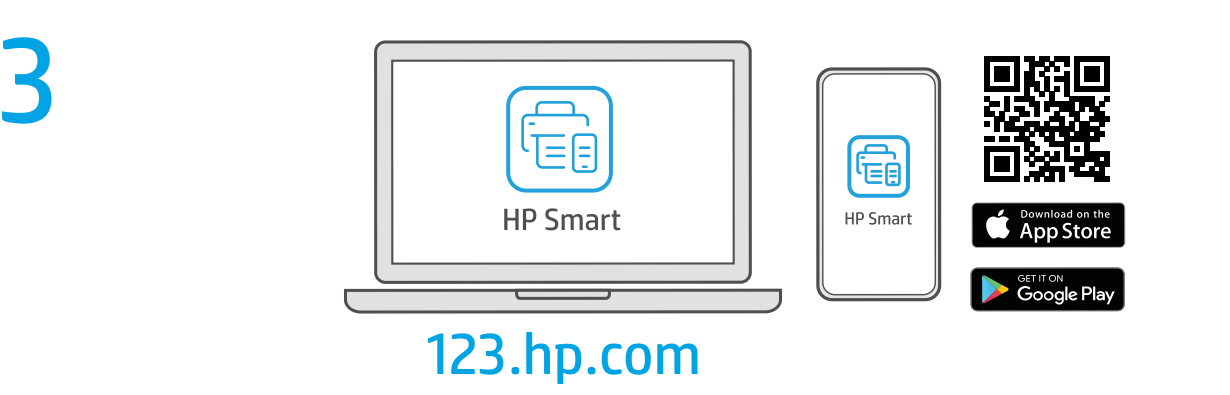

hp.com/support/printer-setup

( |

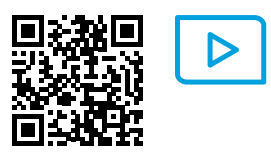

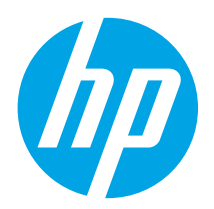

# Color LaserJet Pro MFP M282-M285 Справочник

## Имате нужда от помощ? – • ЧЗВ

За често задавани въпроси отидете на www.hp.com/support/ljM282MFPFAQ или сканирайте QR кода.

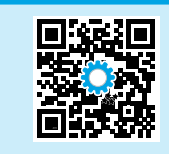

| Български   | • | 3 |
|-------------|---|---|
| Hrvatski    |   | 6 |
| Čeština     |   | 9 |
| Ελληνικά    | 1 | 2 |
| Magyar      | 1 | 5 |
| Polski      | 1 | 8 |
| Română      | 2 | 1 |
| Srpski      | 2 | 4 |
| Slovenčina  | 2 | 7 |
| Slovenščina | 3 | С |
| Türkçe      | 3 | 3 |
| Українська  | 3 | 6 |
| العربية     | 3 | 9 |
|             |   |   |

## Изглед на контролен панел със сензорен екран

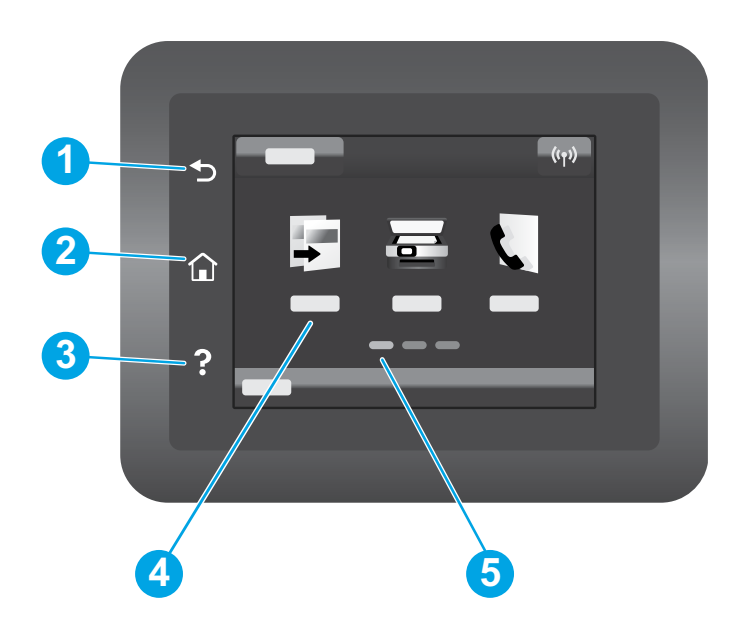

| 1 | Бутон "Назад"                             |
|---|-------------------------------------------|
| 2 | Бутон "Начало"                            |
| 3 | Бутон "Помощ"                             |
| 4 | Цветен сензорен екран                     |
| 5 | Индикатор на екрана за началната страница |
|   |                                           |

## Връзка с безжична мрежа (само за безжичните модели)

Използвайте контролния панел на сензорния екран, за да настроите вашата безжична връзка:

Забележка: Преди да настроите безжичната връзка, изключете всички USB или мрежови кабели от принтера.

- Докоснете иконата Wireless (Безжична мрежа), докоснете Network Wi-Fi off (Изключване на безжична мрежа) и след това докоснете Setting (Настройки).
- 2. Докоснете Wireless Setup Wizard (Съветник за безжична настройка) и след това изберете името на мрежата от списъка с налични безжични мрежи.

## Изтегляне и инсталиране на софтуера

ЗАБЕЛЕЖКА: Не включвайте USB кабела, докато не бъдете подканени да го направите.

## Метод 1: Изтеглете от 123.hp.com/laserjet

- 1. Отидете на 123.hp.com/laserjet (Windows) или 123.hp.com (OS X) и кликнете върху Download (Изтегляне).
- 2. Следвайте инструкциите на екрана и след това подканите, за да запишете файла на компютъра.
- 3. Стартирайте софтуерния файл от папката, в която сте го записали.
- 4. Следвайте инструкциите на екрана, за да инсталирате софтуера за принтера.
- 5. Когато получите подкана да изберете тип връзка, посочете подходящата опция за вида на връзката.

## Метод 2: Изтегляне от уебсайта за поддръжка на принтера (Windows)

- 1. Посетете www.hp.com/support/ljM282MFP.
- 2. Изберете Софтуер и драйвери.
- 3. Изтеглете софтуера за вашия модел принтер и вашата операционна система.
- 4. Стартирайте софтуерния файл от папката, в която сте го записали.
- 5. Следвайте инструкциите на екрана, за да инсталирате софтуера за принтера.
- 6. Когато получите подкана да изберете тип връзка, посочете подходящата опция за вида на връзката.

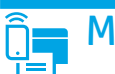

## Мобилен печат

## Метод 1: HP Smart

Използвайте приложението "HP Smart" за настройване, печат и др.

- 1. Сканирайте QR кода или посетете 123.hp.com.
- 2. Инсталирайте приложението "HP Smart".
- 3. Пуснете приложението "HP Smart" и следвайте инструкциите на екрана за свързване, настройване, печат и др.

## Метод 2: Wi-Fi Direct (само за безжични модели)

Wi-Fi Direct позволява на устройства с функция за Wi-Fi, като например смартфони, таблети или компютри, да се свързват директно с принтера чрез безжична мрежа, без да е необходимо използването на безжичен маршрутизатор или точка за достъп. Свързвайте се със сигнала на принтера за Wi-Fi Direct по същия начин, по който свързвате устройства с функция за Wi-Fi към нова безжична мрежа или точка за безжична мрежа.

#### Разрешаване на Wi-Fi Direct

За да настроите Wi-Fi Direct от контролния панел, изпълнете следните стъпки:

- 1. От началния екран на контролния панел на принтера докоснете бутона Connection Information (Информация за връзката) 🚠 / 👘 и след това отворете следните менюта:
  - Wi-Fi Direct
  - Настройки
  - **On/Off** (Вкл./Изкл.)
- 2. Докоснете елемента **On** (Вкл.) от менюто. Принтерът запазва настройките и след това връща контролния панел към менюто Wi-Fi Direct Settings (Настройки на Wi-Fi Direct).

#### 🛈 Научете повече за мобилния печат

За повече информация за тези и други операционни системи (Chrome/Google Cloud Print) посетете www.hp.com/go/LaserJetMobilePrinting или сканирайте QR кода.

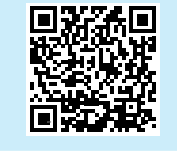

## Използване на функцията за сканиране

Използвайте софтуера "HP Scan" на компютъра си, за да стартирате задание за сканиране на принтера.

## Windows

Кликнете върху Start (Старт), изберете Programs (Програми) или All Programs (Всички програми), изберете HP, след това HP Scan.

#### Откриване на принтера

- 1. От мобилното устройство включете Wi-Fi и потърсете безжични мрежи.
- 2. Изберете принтера, както се показва в контролния панел на принтера. Примерно име на принтер: Direct-bb-HP M282 Laserjet

## OS X

Изберете папката Applications (Приложения) и отворете HP Smart.

## Отстраняване на проблеми

## (🕐) Отстраняване на проблеми с безжичната връзка

Уверете се, че принтерът е в обхвата на безжичната мрежа. За повечето мрежи принтерът трябва да се намира на не повече от 30 метра от точката за безжичен достъп (безжичния маршрутизатор). За временна връзка между принтера и компютъра може да е необходим USB кабел. За да сте сигурни, че информацията за безжична настройка се синхронизира правилно, не свързвайте USB кабела, докато не получите подкана да го направите.

#### Следвайте посочените по-долу стъпки, за да възстановите настройките на мрежата:

- 1. Извадете USB кабела от принтера.
- Отидете в менюто Setup (Настройка) на вашия принтер, изберете Network Setup (Настройка на мрежата), след което изберете Restore Defaults/Restore Network Settings (Възстановяване на настройките по подразбиране/Възстановяване на настройките на мрежата). Принтерът ще възстанови автоматично мрежата по подразбиране и ще се рестартира.
- 3. Продължете с инсталирането на софтуера.

#### Ръководство за потребителя и допълнителни помощни ресурси

Ръководството за потребителя включва информация за употребата на принтера и за отстраняване на проблеми. Налично е в мрежата: Посетете www.hp.com/support/ljM282MFP.

#### Проверка за актуализации на фърмуера

- 1. Посетете www.hp.com/support/ljM282MFP.
- Изберете принтер или категория от списъка и след това щракнете върху Drivers (Драйвери).
- 3. Изберете операционната система и кликнете върху бутона Next (Напред).
- 4. Изберете Firmware (Фърмуер) и кликнете върху бутона Download (Изтегляне).

## • Безжичен печат

За повече информация относно безжичния печат и безжичната настройка посетете www.hp.com/go/wirelessprinting.

| 6-8-1-S |  |
|---------|--|
| 29.X    |  |
| 回生生活。   |  |

#### Помощ от контролния панел

Докоснете бутона "Help" (Помощ) ? на панела за управление на принтера за достъп до темите в помощния файл.

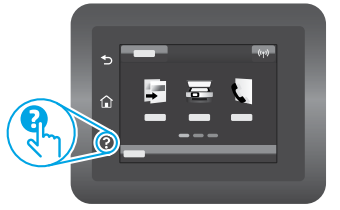

| Български 3    |
|----------------|
| Hrvatski6      |
| Čeština 9      |
| Ελληνικά 12    |
| Magyar 15      |
| Polski 18      |
| Română 21      |
| Srpski 24      |
| Slovenčina 27  |
| Slovenščina 30 |
| Türkçe 33      |
| Українська 36  |
| 39العرانية     |

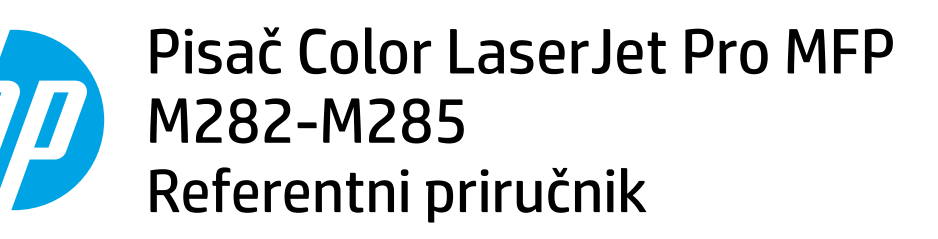

## Trebate pomoć? - • Česta pitanja

Za česta pitanja posjetite web-stranicu www.hp.com/support/ljM282MFPFAQ ili skenirajte QR kod.

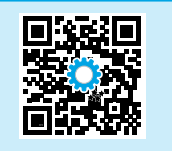

## Prikaz upravljačke ploče dodirnog zaslona

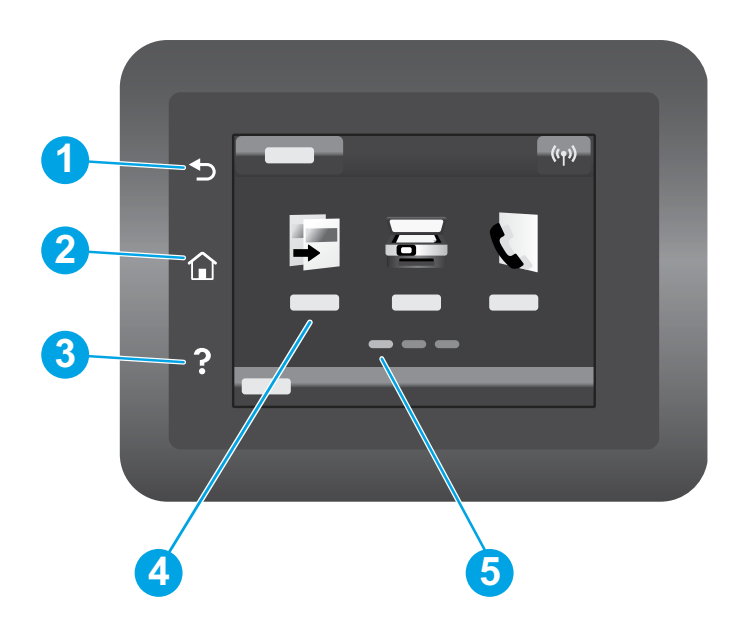

| 1 | Gumb za povratak                   |
|---|------------------------------------|
| 2 | Gumb za početnu stranicu           |
| 3 | Gumb za pomoć                      |
| 4 | Dodirni zaslon u boji              |
| 5 | Indikator zaslona početne stranice |
|   |                                    |

## Bežična mrežna veza (samo bežični modeli)

Upotrijebite upravljačku ploču na dodirnom zaslonu za postavljanje bežične veze:

- Napomena: Prije postavljanja bežične veze iz pisača isključite sve USB ili mrežne kabele.
- 1. Dodirnite ikonu za bežično povezivanje, dodirnite Mrežni Wi-Fi isključen, a zatim dodirnite Postavljanje.
- 2. Dodirnite Čarobnjak za postavljanje bežične veze, a zatim odaberite naziv svoje mreže s popisa dostupnih bežičnih mreža.

## Preuzimanje i instalacija softvera

#### NAPOMENA: ne priključujte USB kabel dok se to od vas ne zatraži.

## Prva metoda: preuzimanje s 123.hp.com/laserjet

- Posjetite web-stranicu 123.hp.com/laserjet (Windows) ili 123.hp.com (OS X) i kliknite Preuzmi.
- 2. Slijedite upute na zaslonu i u odzivnicima za spremanje datoteke na računalo.
- 3. Pokrenite softversku datoteku iz mape u koju je datoteka bila spremljena.
- 4. Pratite upute na zaslonu da biste instalirali softver.
- 5. Kada se od vas zatraži da odaberete vrstu veze, odaberite prikladnu opciju za vrstu veze.

## 📬 Mobilni ispis

## Prva metoda: HP Smart

Upotrijebite aplikaciju HP Smart za postavljanje, ispis i druge radnje.

- 1. Skenirajte QR kod ili posjetite web-stranicu 123.hp.com.
- 2. Instalirajte aplikaciju HP Smart.
- 3. Pokrenite aplikaciju HP Smart i slijedite upute na zaslonu za povezivanje, postavljanje, ispis i druge radnje.

## Druga metoda: Wi-Fi Direct (samo bežični modeli)

Wi-Fi Direct omogućuje uređajima koji podržavaju Wi-Fi vezu, poput pametnih telefona, tableta ili računala, uspostavljanje izravne bežične mrežne veze s pisačem, bez upotrebe bežičnog usmjerivača ili pristupne točke. Povežite se sa signalom veze Wi-Fi Direct pisača na isti način na koji povezujete uređaj koji podržava Wi-Fi s novom bežičnom mrežom ili pristupnom točkom.

#### Omogućivanje opcije Wi-Fi Direct

Da biste postavili Wi-Fi Direct putem upravljačke ploče, napravite sljedeće korake:

- Na početnom zaslonu upravljačke ploče pisača dodirnite gumb Informacije o povezivanju 器/《t<sup>®</sup> i otvorite sljedeće izbornike:
  - Wi-Fi Direct (Izravni Wi-Fi način)
    - Postavke
    - Uključivanje/Isključivanje
- Dodirnite stavku izbornika Uključi. Pisač sprema postavku, a zatim upravljačku ploču vraća na izbornik Postavke izravnog Wi-Fi načina.

## 1 Dodatne informacije o mobilnom ispisu

Dodatne informacije o ovim i drugim operacijskim sustavima (Chrome/Google Cloud Print) potražite na stranici www.hp.com/go/LaserJetMobilePrinting ili skenirajte QR kod.

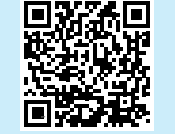

## 🚄 Upotreba značajke skeniranja

S pomoću softvera HP Scan na svojem računalu pokrenite zadatak skeniranja na pisaču.

## Windows

Kliknite **Start**, odaberite **Programi** ili **Svi programi**, odaberite **HP**, a zatim **HP Scan**.

# Druga metoda: preuzimanje s web-mjesta podrške za pisač (Windows)

- 1. Posjetite web-stranicu www.hp.com/support/ljM282MFP.
- 2. Odaberite Softver i upravljački programi.
- 3. Preuzmite softver za svoj model pisača i operacijski sustav.
- 4. Pokrenite softversku datoteku iz mape u koju je datoteka bila spremljena.
- 5. Pratite upute na zaslonu da biste instalirali softver.
- 6. Kada se od vas zatraži da odaberete vrstu veze, odaberite prikladnu opciju za vrstu veze.

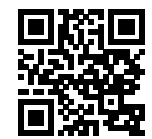

#### Otkrivanje pisača

- 1. Na mobilnom uređaju uključite Wi-Fi i potražite bežične mreže.
- Odaberite pisač kako je prikazan na upravljačkoj ploči pisača.
   Primjer naziva pisača: Direct-bb-HP M282 Laserjet

## OS X

Otvorite mapu Aplikacije, a zatim HP Smart.

## Rješavanje problema

## ( ) Rješavanje problema s bežičnom vezom

Provjerite je li pisač unutar dosega bežične mreže. Za većinu mreža pisač mora biti unutar 30 m od bežične pristupne točke (bežičnog usmjerivača). Možda će biti potreban USB kabel za privremeno povezivanje pisača i računala. Kako bi se podaci o postavljanju bežične veze ispravno sinkronizirali, nemojte priključivati USB kabel dok se to od vas ne zatraži.

#### Da biste vratili izvorne postavke mreže, slijedite ove korake:

- 1. Izvadite USB kabel iz pisača.
- Otvorite izbornik Postavljanje na pisaču, odaberite Postavljanje mreže, a zatim odaberite Vrati zadane vrijednosti/vrati mrežne postavke. Pisač će automatski vratiti zadane mrežne postavke i ponovno se pokrenuti.
- 3. Nastavite instalirati softver.

#### Korisnički priručnik i dodatni resursi za podršku

Korisnički priručnik uključuje informacije o korištenju pisača i o rješavanju problema. Dostupan je na webu: Posjetite web-stranicu www.hp.com/support/ljM282MFP.

#### Provjera ima li ažuriranja firmvera

- 1. Posjetite web-stranicu www.hp.com/support/ljM282MFP.
- 2. Odaberite pisač ili kategoriju s popisa, a zatim kliknite **Upravljački programi**.
- 3. Odaberite operacijski sustav pa kliknite gumb Dalje.
- 4. Odaberite stavku Firmver pa kliknite gumb Preuzmi.

## Bežični ispis

Dodatne informacije o bežičnom ispisu i bežičnom postavljanju potražite na web-stranici www.hp.com/go/wirelessprinting.

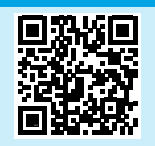

#### Pomoć na upravljačkoj ploči

Dodirnite gumb za pomoć ? na upravljačkoj ploči pisača za pristup temama za pomoć.

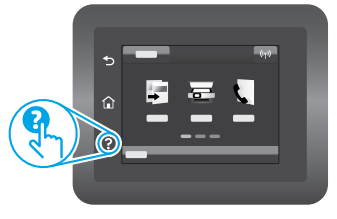

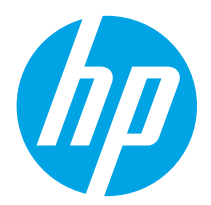

# Barevná tiskárna LaserJet Pro MFP M282-M285 Referenční příručka

## Potřebujete pomoc? - • Nejčastější dotazy

Často kladené otázky zobrazíte na stránce www.hp.com/support/ljM282MFPFAQ nebo naskenováním kódu QR.

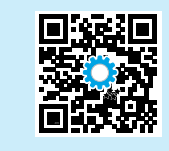

| Български   |   | 3 |
|-------------|---|---|
| Hrvatski    |   | 6 |
| Čeština     |   | 9 |
| Ελληνικά    | 1 | 2 |
| Magyar      | 1 | 5 |
| Polski      | 1 | 8 |
| Română      | 2 | 1 |
| Srpski      | 2 | 4 |
| Slovenčina  | 2 | 7 |
| Slovenščina | 3 | C |
| Türkçe      | 3 | 3 |
| Українська  | 3 | 6 |
| العربية     | 3 | g |

## Zobrazení dotykového ovládacího panelu

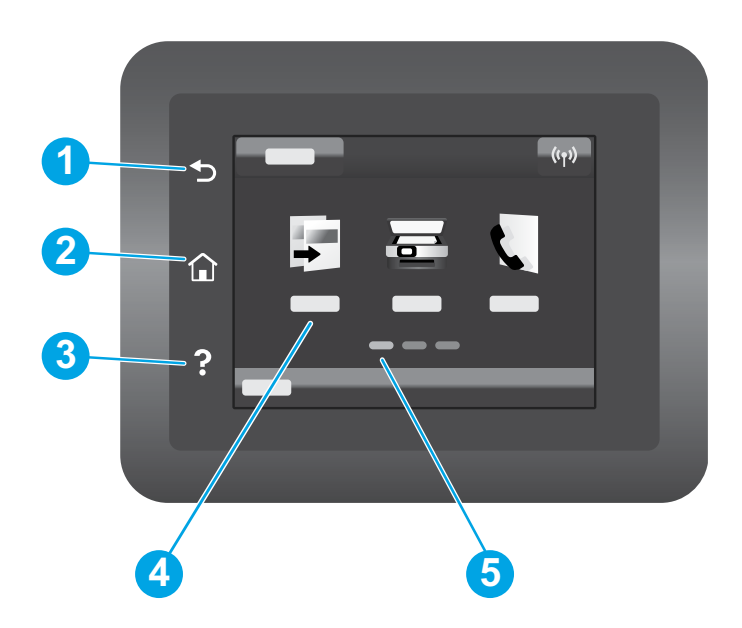

| - | 1 | Tlačítko Zpět              |
|---|---|----------------------------|
| - | 2 | Tlačítko Domů              |
|   | 3 | Tlačítko Nápověda          |
| - | 4 | Barevný dotykový displej   |
| - | 5 | Indikátor hlavní obrazovky |
| _ |   |                            |

## Připojení k bezdrátové síti (pouze bezdrátové modely)

K nastavení bezdrátového připojení použijte dotykový ovládací panel:

Poznámka: Než nastavíte bezdrátové připojení, odpojte od tiskárny všechny USB nebo síťové kabely.

- 1. Dotkněte se ikony Bezdrátové, dotkněte se Síť Wi-Fi Vypnout a poté se dotkněte Nastavení.
- 2. Dotkněte se Průvodce nastavením bezdrátové sítě a poté vyberte ze seznamu dostupných bezdrátových sítí název své sítě.

## Stažení a instalace softwaru

POZNÁMKA: Nepřipojujte kabel USB, dokud k tomu nebudete vyzváni.

## 🖵 Způsob 1: Stáhnout ze stránky 123.hp.com/laserjet

- 1. Jděte na 123.hp.com/laserjet (Windows) nebo 123.hp.com (OS X) a klikněte na **Stáhnout**.
- 2. Postupujte podle pokynů a výzev na obrazovce a uložte soubor do počítače.
- 3. Spusťte soubor softwaru ze složky, kam byl uložen.
- 4. Při instalaci softwaru postupujte podle pokynů na obrazovce.
- 5. Když budete vyzváni k volbě typu připojení, vyberte vhodnou možnost.

# Způsob 2: Stažení z webové stránky podpory tiskárny (Windows)

- 1. Jděte na stránku www.hp.com/support/ljM282MFP.
- 2. Vyberte položku Software a ovladače.
- 3. Stáhněte software pro váš model tiskárny a operační systém.
- 4. Spusťte soubor softwaru ze složky, kam byl uložen.
- 5. Při instalaci softwaru postupujte podle pokynů na obrazovce.
- 6. Když budete vyzváni k volbě typu připojení, vyberte vhodnou možnost.

# Designment for the second second seco

## Způsob 1: HP Smart

Aplikace HP Smart umožňuje nastavení, tisk a další činnosti.

- 1. Naskenujte kód QR nebo navštivte stránku 123.hp.com.
- 2. Nainstalujte aplikaci HP Smart.
- 3. Spusťte aplikaci HP Smart a pomocí pokynů na obrazovce připojte tiskárnu, nastavte ji, vytiskněte úlohu atd.

## Způsob 2: Funkce Wi-Fi Direct (pouze bezdrátové modely)

Funkce Wi-Fi Direct umožňuje zařízením s podporou připojení Wi-Fi, jako jsou chytré telefony, tablety nebo počítače, navázat přímé bezdrátové připojení k tiskárně bez nutnosti bezdrátového směrovače nebo přístupového bodu. K síti Wi-Fi Direct se můžete připojit stejným způsobem, jako se zařízení podporující připojení Wi-Fi připojuje k nové bezdrátové síti nebo přístupovému bodu.

## Povolení funkce Wi-Fi Direct

Chcete-li nastavit funkci Wi-Fi Direct z ovládacího panelu, postupujte následujícím způsobem:

- Na úvodní obrazovce ovládacího panelu tiskárny stiskněte tlačítko Informace o připojení 品/(物 a otevřete následující nabídky:
  - Wi-Fi Direct
  - Nastavení
  - Zapnout/Vypnout
- Stiskněte položku nabídky Zapnout. Tiskárna uloží nastavení a na ovládacím panelu se znovu zobrazí nabídka Nastavení funkce Wi-Fi Direct.

## Další informace o mobilním tisku

Další informace o těchto a jiných operačních systémech (Chrome/Google Cloud Print) najdete na stránce www.hp.com/go/LaserJetMobilePrinting, případně můžete naskenovat kód QR.

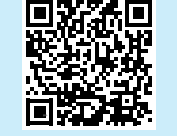

## 🗲 Používání funkce skenování

Chcete-li zahájit na tiskárně úlohu skenování, použijte v počítači software HP Scan.

## Windows

Klikněte na tlačítko **Start**, vyberte možnost **Programy** nebo **Všechny programy**, poté možnost **HP** a nakonec možnost **HP Scan**.

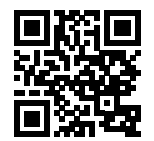

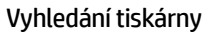

- 1. Zapněte v mobilním zařízení připojení Wi-Fi a vyhledejte dostupné bezdrátové sítě.
- 2. Vyberte tiskárnu, jak je znázorněno na ovládacím panelu tiskárny. **Ukázkový název tiskárny:** Direct-bb-HP M282 Laserjet

## OS X

Přejděte do složky **Aplikace** a otevřete aplikaci **HP Smart**.

## Odstraňování potíží

## ( ) Odstraňování potíží s bezdrátovým připojením

Ověřte, zda je tiskárna v dosahu bezdrátové sítě. U většiny sítí musí být tiskárna 30 m od bezdrátového přístupového bodu (bezdrátový směrovač). K dočasnému připojení tiskárny k počítači může být vyžadován kabel USB. Aby bylo možné zajistit správnou synchronizaci údajů o nastavení bezdrátového připojení, kabel USB nepřipojujte, dokud k tomu nebudete vyzváni.

#### Postup obnovení nastavení sítě:

- 1. Odpojte kabel USB od tiskárny.
- Na tiskárně přejděte do nabídky Nastavení, zvolte možnost Nastavení sítě a poté zvolte možnost Obnovit výchozí nastavení/obnovit síťová nastavení. Tiskárna automaticky obnoví výchozí nastavení sítě a restartuje se.
- 3. Pokračujte v instalaci softwaru.

#### Uživatelská příručka a další zdroje informací

Tato uživatelská příručka obsahuje informace o použití tiskárny a odstraňování souvisejících potíží. Je dostupná na stránce: Jděte na stránku www.hp.com/support/ljM282MFP.

#### Kontrola aktualizací firmwaru

- 1. Jděte na stránku www.hp.com/support/ljM282MFP.
- 2. Vyberte ze seznamu tiskárnu nebo kategorii a poté klikněte na položku **Ovladače**.
- 3. Vyberte operační systém a klikněte na tlačítko Další.
- 4. Vyberte možnost **Firmware** a klikněte na tlačítko **Stáhnout**.

## Bezdrátový tisk

Další informace o bezdrátovém tisku a nastavení bezdrátového tisku naleznete na stránce www.hp.com/go/wirelessprinting.

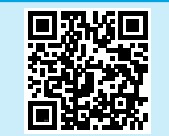

#### Nápověda na ovládacím panelu

Po stisknutí tlačítka nápovědy ? na ovládacím panelu tiskárny se zobrazí témata nápovědy.

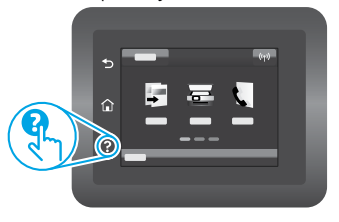

| Български З    |
|----------------|
| Hrvatski 6     |
| Čeština9       |
| Ελληνικά 12    |
| Magyar 15      |
| Polski18       |
| Română 21      |
| Srpski 24      |
| Slovenčina 27  |
| Slovenščina 30 |
| Türkçe 33      |
| Українська 36  |
| 39 العربية     |
|                |

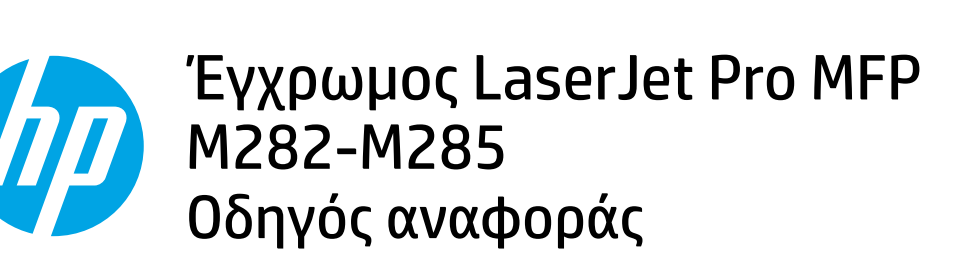

## Χρειάζεστε βοήθεια; - ① Απαντήσεις σε συνήθεις απορίες

Για απαντήσεις σε συνήθεις απορίες, μεταβείτε στη διεύθυνση www.hp.com/support/ljM282MFPFAQ ή σαρώστε τον κωδικό QR.

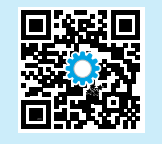

## Όψη πίνακα ελέγχου οθόνης αφής

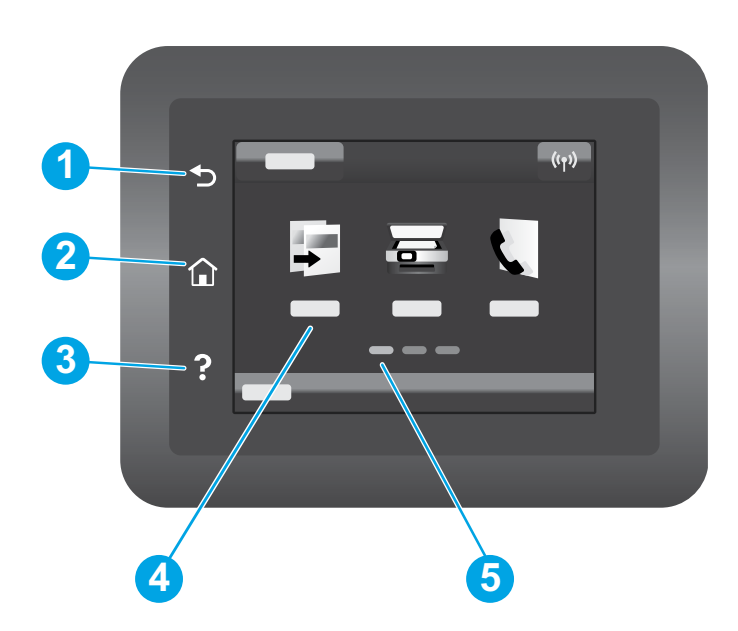

| 1 | Κουμπί επιστροφής              |
|---|--------------------------------|
| 2 | Κουμπί αρχικής οθόνης          |
| 3 | Κουμπί βοήθειας                |
| 4 | Έγχρωμη οθόνη αφής             |
| 5 | Ένδειξη οθόνης αρχικής σελίδας |
|   |                                |

## Σύνδεση ασύρματου δικτύου (μόνο για μοντέλα με ασύρματη λειτουργία)

Χρησιμοποιήστε τον πίνακα ελέγχου οθόνης αφής για να ρυθμίσετε την ασύρματη σύνδεσή σας:

Σημείωση: Πριν ρυθμίσετε την ασύρματη σύνδεσή σας, αποσυνδέστε μονάδες USB ή καλώδια δικτύου από τον εκτυπωτή σας.

- 1. Πατήστε το εικονίδιο **Ασύρματη σύνδεση,** πατήστε το **Δίκτυο Wi-Fi για να το απενεργοποιήσετε** και έπειτα πατήστε **Ρύθμιση**.
- 2. Πατήστε το **Οδηγός ρύθμισης ασύρματης σύνδεσης** και επιλέξτε το όνομα του δικτύου σας από τη λίστα διαθέσιμων ασύρματων δικτύων.

## Λήψη και εγκατάσταση του λογισμικού

## ΣΗΜΕΙΩΣΗ: Μην συνδέσετε το καλώδιο USB μέχρι να σας ζητηθεί να το κάνετε.

## 🖵 Μέθοδος 1: Λήψη από τη σελίδα 123.hp.com/laserjet

- Μεταβείτε στη σελίδα 123.hp.com/laserjet (Windows) ή 123.hp.com (OS X) και κάντε κλικ στο Λήψη.
- Ακολουθήστε τις οδηγίες και, στη συνέχεια, τα μηνύματα που εμφανίζονται στην οθόνη, για να αποθηκεύσετε το αρχείο στον υπολογιστή.
- Ανοίξτε το αρχείο λογισμικού από τον φάκελο στον οποίο το έχετε αποθηκεύσει.
- 4. Ακολουθήστε τις οδηγίες στην οθόνη για να εγκαταστήσετε το λογισμικό.
- Όταν σας ζητηθεί να επιλέξετε τύπο σύνδεσης, ορίστε την κατάλληλη επιλογή για τον τύπο της σύνδεσης.

## Μέθοδος 2: Λήψη από την ιστοσελίδα υποστήριξης του προϊόντος (Windows)

- 1. Μεταβείτε στη διεύθυνση www.hp.com/support/ljM282MFP.
- 2. Επιλέξτε Λογισμικό και προγράμματα οδήγησης.
- Πραγματοποιήστε λήψη του λογισμικού για το μοντέλο εκτυπωτή και το λειτουργικό σύστημά σας.
- Ανοίξτε το αρχείο λογισμικού από τον φάκελο στον οποίο το έχετε αποθηκεύσει.
- 5. Ακολουθήστε τις οδηγίες στην οθόνη για να εγκαταστήσετε το λογισμικό.
- Όταν σας ζητηθεί να επιλέξετε τύπο σύνδεσης, ορίστε την κατάλληλη επιλογή για τον τύπο της σύνδεσης.

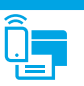

## Εκτύπωση μέσω φορητών συσκευών

## Μέθοδος 1: HP Smart

Χρησιμοποιήστε την εφαρμογή HP Smart για ρύθμιση, εκτύπωση και για περισσότερες επιλογές.

- 1. Σαρώστε τον κωδικό QR ή μεταβείτε στη διεύθυνση 123.hp.com.
- 2. Εγκαταστήστε την εφαρμογή HP Smart.
- Εκτελέστε την εφαρμογή HP Smart και ακολουθήστε τις οδηγίες στην οθόνη για τη σύνδεση, ρύθμιση, εκτύπωση και για περισσότερες επιλογές.

## Μέθοδος 2: Wi-Fi Direct (μόνο σε μοντέλα με ασύρματη λειτουργία)

Η λειτουργία Wi-Fi Direct επιτρέπει σε συσκευές με δυνατότητα Wi-Fi, όπως smartphone, tablet ή υπολογιστές, να συνδέονται απευθείας στον εκτυπωτή μέσω σύνδεσης ασύρματου δικτύου, χωρίς τη χρήση ασύρματου δρομολογητή ή σημείου πρόσβασης. Συνδεθείτε στο σήμα Wi-Fi Direct του εκτυπωτή με τον ίδιο τρόπο που οι συσκευές με δυνατότητα Wi-Fi συνδέονται σε ένα νέο ασύρματο δίκτυο ή hotspot.

## Ενεργοποίηση του Wi-Fi Direct

Για να ρυθμίσετε τη λειτουργία Wi-Fi Direct από τον πίνακα ελέγχου, εκτελέστε τα ακόλουθα βήματα:

- Στην αρχική οθόνη του πίνακα ελέγχου του εκτυπωτή, πατήστε το κουμπί Πληροφορίες σύνδεσης 品/(1) και ανοίξτε τα παρακάτω μενού:
  - Wi-Fi Direct
  - Ρυθμίσεις
  - Ενεργοποίηση/απενεργοποίηση
- Πατήστε το On (Ενεργοποίηση) στο μενού. Ο εκτυπωτής αποθηκεύει τη ρύθμιση και επαναφέρει τον πίνακα ελέγχου στο μενού Ρυθμίσεις Wi-Fi Direct.

## Περισσότερες πληροφορίες για την εκτύπωση από φορητές συσκευές

Για περισσότερες πληροφορίες για αυτά και άλλα λειτουργικά συστήματα (Chrome/ Google Cloud Print), μεταβείτε στη διεύθυνση www.hp.com/go/LaserJetMobilePrinting ή σαρώστε τον κωδικό QR.

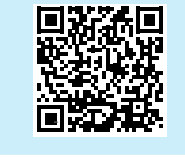

## 🚄 Χρήση της λειτουργίας σάρωσης

Χρησιμοποιήστε το λογισμικό HP Scan στον υπολογιστή για να ξεκινήσετε μια εργασία σάρωσης στον εκτυπωτή.

## Windows

Κάντε κλικ στην επιλογή Start (Έναρξη), επιλέξτε Programs (Προγράμματα) ή All Programs (Όλα τα προγράμματα), επιλέξτε HP και, στη συνέχεια, επιλέξτε HP Scan.

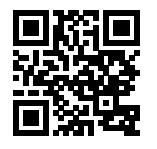

#### Ανακαλύψτε τον εκτυπωτή

- Εάν χρησιμοποιείτε φορητή συσκευή, ενεργοποιήστε το Wi-Fi και πραγματοποιήστε αναζήτηση για ασύρματα δίκτυα.
- Επιλέξτε τον εκτυπωτή όπως φαίνεται στον πίνακα ελέγχου του εκτυπωτή. Παράδειγμα ονόματος εκτυπωτή: Direct-bb-HP M282 Laserjet

## 0S X

Μεταβείτε στον φάκελο **Εφαρμογές** και ανοίξτε το **HP Smart**.

## Αντιμετώπιση προβλημάτων

## ( ) Αντιμετώπιση προβλημάτων ασύρματης σύνδεσης

Βεβαιωθείτε ότι ο εκτυπωτής βρίσκεται εντός της εμβέλειας του ασύρματου δικτύου. Στα περισσότερα δίκτυα, ο εκτυπωτής πρέπει να βρίσκεται σε ακτίνα 30 m (100 πόδια) από το σημείο ασύρματης πρόσβασης (ασύρματος δρομολογητής). Για την προσωρινή σύνδεση του εκτυπωτή και του υπολογιστή ενδέχεται να χρειάζεται ένα καλώδιο USB. Για να βεβαιωθείτε ότι οι πληροφορίες ρύθμισης της ασύρματης σύνδεσης συγχρονίζονται σωστά, μη συνδέσετε το καλώδιο USB μέχρι να σας ζητηθεί.

#### Ακολουθήστε τα παρακάτω βήματα για να επαναφέρετε τις ρυθμίσεις δικτύου:

- 1. Αφαιρέστε το καλώδιο USB από τον εκτυπωτή.
- Μεταβείτε στο μενού Ρυθμίσεις του εκτυπωτή, επιλέξτε Ρυθμίσεις δικτύου και στη συνέχεια επιλέξτε Επαναφορά προεπιλογών/Επαναφορά ρυθμίσεων δικτύου. Ο εκτυπωτής θα επαναφέρει τις προεπιλεγμένες ρυθμίσεις δικτύου αυτόματα και θα επανεκκινήσει.
- 3. Συνεχίστε για να εγκαταστήσετε το λογισμικό.

#### Οδηγίες χρήσης και πρόσθετες πηγές υποστήριξης

Ο οδηγός χρήσης περιλαμβάνει πληροφορίες σχετικά με τη χρήση του εκτυπωτή και την αντιμετώπιση προβλημάτων. Είναι διαθέσιμος στο Web: Μεταβείτε στη διεύθυνση www.hp.com/support/ljM282MFP.

#### Έλεγχος για ενημερώσεις υλικολογισμικού

- 1. Μεταβείτε στη διεύθυνση www.hp.com/support/ljM282MFP.
- Επιλέξτε εκτυπωτή ή κατηγορία από τη λίστα και, στη συνέχεια, επιλέξτε Drivers (Προγράμματα οδήγησης).
- Επιλέξτε λειτουργικό σύστημα και, στη συνέχεια, κάντε κλικ στο κουμπί Next (Επόμενο).
- Επιλέξτε Firmware (Υλικολογισμικό) και, στη συνέχεια, κάντε κλικ στο κουμπί Download (Λήψη).

## Ο Ασύρματη εκτύπωση

Για περισσότερες πληροφορίες σχετικά με την ασύρματη εκτύπωση και τη ρύθμιση της ασύρματης λειτουργίας, μεταβείτε στη διεύθυνση www.hp.com/go/wirelessprinting.

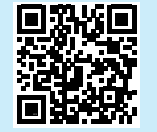

#### Βοήθεια πίνακα ελέγχου

Πατήστε το κουμπί Help (Βοήθεια) ? στον πίνακα ελέγχου του εκτυπωτή για να αποκτήσετε πρόσβαση στα θέματα της βοήθειας.

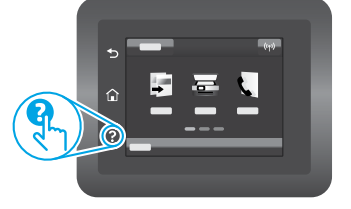

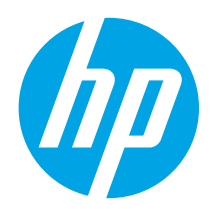

# Color LaserJet Pro MFP M282-M285 Hivatkozási kézikönyv

# Български 3 Hrvatski 6 Čeština 9 Ελληνικά 12 Magyar 12 Magyar 15 Polski 18 Română 21 Srpski 24 Slovenčina 20 Τürkçe 33 Українська 36 ацили 39

## Segítségre van szüksége? – • GYIK

A gyakran ismételt kérdéseket a www.hp.com/support/ljM282MFPFAQ webhelyen, illetve a QR-kód beolvasásával tekintheti meg.

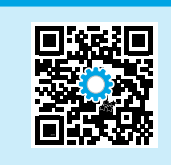

## Érintőképernyős kezelőpanel nézete

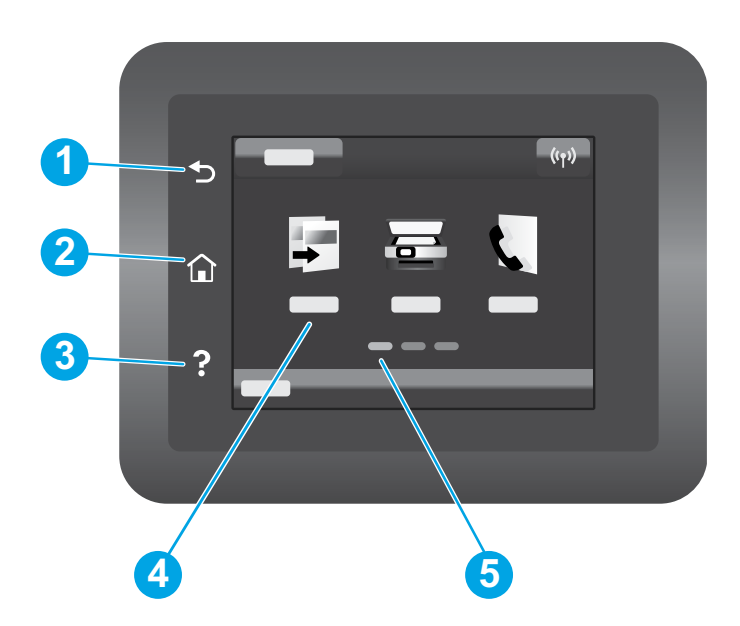

| 1 | Vissza gomb           |
|---|-----------------------|
| 2 | Kezdőlap gomb         |
| 3 | Súgó gomb             |
| 4 | Színes érintőképernyő |
| 5 | Kezdőképernyő-jelző   |
| - |                       |

## Vezeték nélküli hálózati kapcsolat (csak vezeték nélküli típusok esetén)

Használja az érintőképernyős vezérlőpanelt a vezeték nélküli kapcsolat beállításához:

- Megjegyzés: Mielőtt beállítja a vezeték nélküli kapcsolatot, csatlakoztasson le minden USB- vagy hálózati kábelt a nyomtatóról.
- 1. Érintse meg a Vezeték nélküli ikont, érintse meg a Hálózati Wi-Fi ki lehetőséget, majd a Beállítás lehetőséget.
- Érintse meg a Vezeték nélküli beállítási varázsló lehetőséget, majd válassza ki a hálózat nevét a rendelkezésre álló vezeték nélküli hálózatok listájából.

## A szoftver letöltése és telepítése

MEGJEGYZÉS: Ne csatlakoztassa az USB-kábelt, amíg a rendszer fel nem szólítja erre.

## 🖵 1. módszer: Letöltés a 123.hp.com/laserjet webhelyről

- 1. Lépjen a 123.hp.com/laserjet (Windows) vagy a 123.hp.com (OS X) webhelyre, majd kattintson a **Letöltés** linkre.
- 2. Kövesse a képernyőn megjelenő utasításokat és üzeneteket a fájl számítógépre történő elmentéséhez.
- 3. Indítsa el a szoftverfájlt abból a mappából, amelybe mentette.
- 4. Telepítse a szoftvert a képernyőn megjelenő utasítások alapján.
- 5. Amikor a telepítő a csatlakozás típusának kiválasztására kéri, válassza ki a kapcsolat típusának megfelelő lehetőséget.

# 2. módszer: Letöltés a nyomtatótámogatási webhelyről (Windows)

- 1. Látogasson el a www.hp.com/support/ljM282MFP webhelyre.
- 2. Válassza a **Software and Drivers** (Szoftverek és illesztőprogramok) lehetőséget.
- 3. Töltse le a nyomtatómodellnek és az operációs rendszernek megfelelő szoftvert.
- 4. Indítsa el a szoftverfájlt abból a mappából, amelybe mentette.
- 5. Telepítse a szoftvert a képernyőn megjelenő utasítások alapján.
- 6. Amikor a telepítő a csatlakozás típusának kiválasztására kéri, válassza ki a kapcsolat típusának megfelelő lehetőséget.

# Designment Mobil nyomtatás

## 1. módszer: HP Smart

A HP Smart alkalmazás segítségével megadhatja a beállításokat, nyomtathat, és számos egyéb feladatot is elvégezhet.

- 1. Olvassa be a QR-kódot, vagy látogasson el a 123.hp.com webhelyre.
- 2. Telepítse a HP Smart alkalmazást.
- 3. Indítsa el a HP Smart alkalmazást, és a képernyőn megjelenő utasításokat követve alakítsa ki a kapcsolatot, adja meg a beállításokat, nyomtasson stb.

## 2. módszer: Wi-Fi Direct (csak vezeték nélküli modellek esetében)

A Wi-Fi Direct kapcsolat lehetővé teszi a Wi-Fi kapcsolatra képes eszközök (például okostelefonok, táblagépek és számítógépek) számára, hogy közvetlen vezeték nélküli kapcsolatot létesítsenek a nyomtatóval, anélkül, hogy vezeték nélküli útválasztót vagy hozzáférési pontot használnának. Úgy csatlakozhat a Wi-Fi Direct vezeték nélküli hálózathoz, mint ahogyan Wi-Fi kapcsolatra képes eszközét bármelyik új vezeték nélküli hálózathoz vagy hozzáférési ponthoz csatlakoztatja.

## A Wi-Fi Direct engedélyezése

A Wi-Fi Direct nyomtatási funkciót az alábbi lépésekkel állíthatja be a kezelőpanelről:

- A nyomtató kezelőpaneljének kezdőképernyőjén érintse meg a Connection Information (Kapcsolati adatok) 器/(物 gombot, majd nyissa meg a következő menüket:
  - Wi-Fi Direct
  - Beállítások
  - Be/Ki
- 2. Érintse meg a **Be** menüpontot. A nyomtató menti a beállítást, majd a kezelőpanel visszatér a **Wi-Fi Direct beállítások** menübe.

## Tudjon meg többet a mobil nyomtatásról

Ha többet szeretne megtudni ezekről, illetve más operációs rendszerekről (Chrome/Google Cloud Print), keresse fel a www.hp.com/go/LaserJetMobilePrinting webhelyet, vagy olvassa be a QR-kódot.

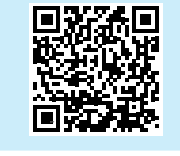

#### A nyomtató észlelése

- 1. Mobileszközén kapcsolja be a Wi-Fi funkciót, és keresse meg a vezeték nélküli hálózatokat.
- A nyomtató kezelőpaneljén látható információk alapján válassza ki a nyomtatót. Példa a nyomtatónévre: Direct-bb-HP M282 Laserjet

## 🖕 A lapolvasási funkció használata

A számítógépen található HP Scan szoftverrel indíthat beolvasási feladatot a nyomtatón.

## Windows

Kattintson a **Start** (Indítás) gombra, válassza a **Programs** (Programok) vagy az **All Programs** (Összes program) lehetőséget, majd a **HP**, végül a **HP Scan** (HP beolvasás) elemet.

## OS X

Az Applications (Alkalmazások) mappában nyissa meg a HP Smart programot.

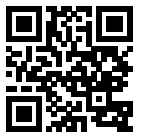

## Hibaelhárítás

## () Vezeték nélküli kapcsolattal kapcsolatos hibaelhárítás

Győződjön meg arról, hogy a nyomtató a vezeték nélküli hálózat hatósugarán belül van. A legtöbb hálózat esetében a készülék nem lehet 30 méternél távolabb a vezeték nélküli hozzáférési ponttól (a vezeték nélküli útválasztótól). A nyomtató és a számítógép közötti ideiglenes kapcsolat kialakításához USB-kábelre lehet szükség. A vezeték nélküli beállítások megfelelő szinkronizálása érdekében csak akkor csatlakoztassa az USB-kábelt, ha arra a rendszer felszólítja.

#### A következő lépésekkel állíthatja vissza a hálózati beállításokat:

- 1. Húzza ki az USB-kábelt a nyomtatóból.
- A nyomtató Setup (Beállítás) menüjében válassza a Network Setup (Hálózati beállítása) lehetőséget, majd a Restore Defaults/Restore Network Settings (Alapértelmezések visszaállítása / Hálózati beállítások visszaállítása) elemet. A nyomtató automatikusan visszaállítja a hálózati alapbeállításokat, és újraindul.
- 3. Folytassa a szoftver telepítését.

#### Használati útmutató és további támogatási erőforrások

A használati útmutató a nyomtató használatáról és a hibák elhárításáról nyújt tájékoztatást. Az útmutató megtalálható az interneten: Látogasson el a www.hp.com/support/ljM282MFP webhelyre.

#### Firmware-frissítések keresése

- 1. Látogasson el a www.hp.com/support/ljM282MFP webhelyre.
- 2. Jelöljön ki a listából egy nyomtatót vagy egy kategóriát, majd kattintson a **Drivers** (Illesztőprogramok) lehetőségre.
- 3. Válassza ki az operációs rendszert, majd kattintson a **Next** (Tovább) gombra.
- 4. Válassza a **Firmware** lehetőséget, majd kattintson a **Download** (Letöltés) gombra.

## Vezeték nélküli nyomtatás

A vezeték nélküli nyomtatással és a vezeték nélküli beállításokkal kapcsolatos további információért látogasson el a www.hp.com/go/wirelessprinting webhelyre.

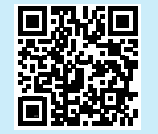

#### A kezelőpanel súgója

A súgó témaköreit a nyomtató kezelőpaneljén található Súgó ? gomb megérintésével tekintheti meg.

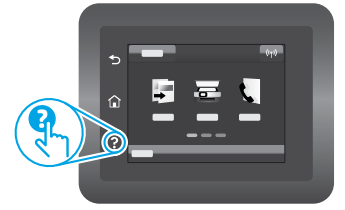

| Български 3    |
|----------------|
| Hrvatski 6     |
| Čeština9       |
| Ελληνικά 12    |
| Magyar 15      |
| Polski 18      |
| Română 21      |
| Srpski 24      |
| Slovenčina 27  |
| Slovenščina 30 |
| Türkçe 33      |
| Українська 36  |
| 39العربية      |

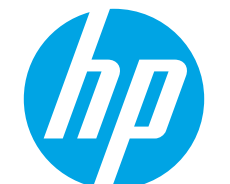

# Color LaserJet Pro MFP M282-M285 Skrócony podręcznik

# Potrzebujesz pomocy? – • Często zadawane pytania

Często zadawane pytania znajdziesz pod adresem www.hp.com/support/ljM282MFPFAQ lub po zeskanowaniu kodu QR.

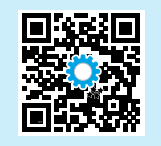

## Widok panelu sterowania z ekranem dotykowym

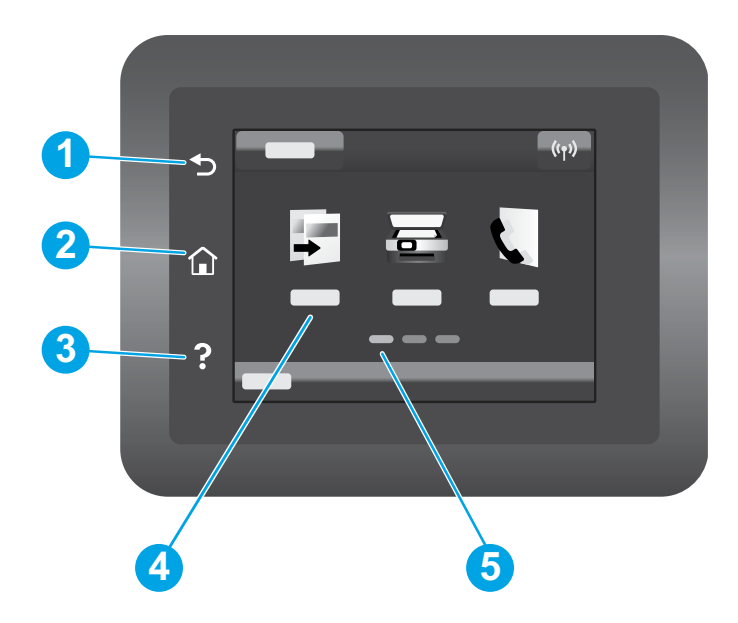

| 1     | Przycisk Wstecz                  |
|-------|----------------------------------|
| 2     | Przycisk ekranu głównego         |
| <br>3 | Przycisk Pomoc                   |
| <br>4 | Kolorowy ekran dotykowy          |
| <br>5 | Wskaźnik ekranowy strony głównej |
|       |                                  |

## Połączenie z siecią bezprzewodową (tylko modele z obsługą sieci bezprzewodowej)

Użyj panelu sterowania z ekranem dotykowym, aby skonfigurować połączenie bezprzewodowe:

- Uwaga: Przed skonfigurowaniem połączenia bezprzewodowego odłącz od drukarki wszystkie kable USB oraz kable sieciowe.
- 1. Dotknij ikony Sieci bezprzewodowej, dotknij Sieć Wi-Fi wyłączona, a następnie dotknij opcji Ustawienia.
- 2. Dotknij opcji Narzędzie konfiguracji sieci bezprzewodowej, a następnie wybierz nazwę swojej sieci z listy dostępnych sieci bezprzewodowych.

## Pobierz i zainstaluj oprogramowanie

### UWAGA: Nie należy podłączać kabla USB, dopóki nie pojawi się odpowiedni monit.

## Sposób 1: Pobierz ze strony 123.hp.com/laserjet

- 1. Przejdź na stronę 123.hp.com/laserjet (system Windows) lub 123.hp.com (system OS X) i kliknij **Pobierz**.
- 2. Postępuj zgodnie z instrukcjami wyświetlanymi na ekranie i monitami, aby zapisać plik na komputerze.
- 3. Uruchom oprogramowanie z folderu, w którym zostało ono zapisane.
- 4. Postępuj zgodnie z instrukcjami wyświetlanymi na ekranie, aby zainstalować oprogramowanie.
- Gdy wyświetli się monit o wybranie typu połączenia, wybierz odpowiednią opcję.

## Sposób 2: Pobranie ze strony internetowej wsparcia drukarki (system Windows)

- 1. Przejdź na stronę www.hp.com/support/ljM282MFP.
- 2. Wybierz Oprogramowanie i sterowniki.
- Pobierz oprogramowanie dla swojego modelu drukarki i systemu operacyjnego.
- 4. Uruchom oprogramowanie z folderu, w którym zostało ono zapisane.
- 5. Postępuj zgodnie z instrukcjami wyświetlanymi na ekranie, aby zainstalować oprogramowanie.
- 6. Gdy wyświetli się monit o wybranie typu połączenia, wybierz odpowiednią opcję.

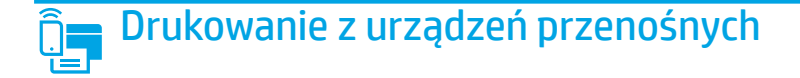

## Sposób 1: HP Smart

Użyj aplikacji HP Smart, aby skonfigurować drukarkę, drukować i korzystać z innych funkcji.

- 1. Zeskanuj kod QR lub przejdź na stronę 123.hp.com.
- 2. Zainstaluj aplikację HP Smart.
- Uruchom aplikację HP Smart i postępuj zgodnie z instrukcjami wyświetlanymi na ekranie, aby połączyć się z drukarką, skonfigurować ją, drukować i korzystać z innych funkcji.

## Sposób 2: Wi-Fi Direct (tylko modele z obsługą sieci bezprzewodowej)

Usługa Wi-Fi Direct umożliwia urządzeniom z łącznością Wi-Fi, takim jak smartfony, tablety czy komputery, uzyskiwanie połączenia bezprzewodowego bezpośrednio z drukarką bez konieczności używania routera bezprzewodowego lub punktu dostępu. Połącz się z sygnałem Wi-Fi Direct drukarki w taki sam sposób, jak łączy się urządzenia obsługujące Wi-Fi z nową siecią bezprzewodową lub hotspotem.

#### Włączanie bezpośredniego drukowania bezprzewodowego

Aby skonfigurować połączenie Wi-Fi Direct za pomocą panelu sterowania, należy wykonać poniższe czynności:

- 1. Na ekranie głównym panelu sterowania drukarki dotknij przycisku
  - Informacje o połączeniu  $\mathbb{A}/\langle \mathbf{1} \rangle$ i otwórz następujące menu:
    - Wi-Fi Direct
    - Ustawienia
    - Wł./Wył.
- Dotknij opcji menu Wł.. Ustawienia drukarki zostaną zapisane, a na panelu sterowania ukaże się ponownie menu Ustawienia Wi-Fi Direct.

### Dowiedz się więcej o drukowaniu z urządzeń przenośnych

Dodatkowe informacje na temat tych i innych systemów operacyjnych (Chrome/Google Cloud Print) można uzyskać na stronie www.hp.com/go/LaserJetMobilePrinting lub po zeskanowaniu kodu QR.

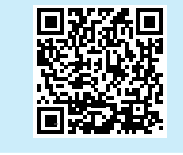

#### Wykrywanie drukarki

- 1. Na urządzeniu przenośnym włącz funkcję łączności bezprzewodowej i wyszukaj sieci bezprzewodowe.
- Wybierz nazwę drukarki zgodną z nazwą widoczną na panelu sterowania drukarki. Przykładowa nazwa drukarki: Direct-bb-HP M282 LaserJet

## 🚄 Korzystanie z funkcji skanowania

Aby rozpocząć skanowanie na drukarce, skorzystaj z zainstalowanego na komputerze oprogramowania HP Scan.

#### System Windows

Kliknij **Start**, wybierz opcję **Programy** lub **Wszystkie programy** i wybierz opcję **HP**, a następnie **HP Scan**.

## System OS X

Przejdź do folderu **Aplikacje** i otwórz aplikację **HP Smart**.

## Rozwiązywanie problemów

## ( Rozwiązywanie problemów związanych z konfiguracją połączenia bezprzewodowego

Sprawdź, czy drukarka znajduje się w zasięgu sieci bezprzewodowej. W przypadku większości sieci drukarka musi się znajdować w odległości maks. 30 m od punktu dostępu bezprzewodowego (routera bezprzewodowego). Kabel USB może być potrzebny do tymczasowego połączenia drukarki z komputerem. Aby informacje o konfiguracji sieci bezprzewodowej zostały poprawnie zsynchronizowane, nie podłączaj kabla USB, dopóki nie pojawi się odpowiedni monit.

Postępuj według tych kroków, aby przywrócić ustawienia sieci:

- 1. Odłącz kabel USB od drukarki.
- Przejdź do menu Konfiguracja na swojej drukarce, wybierz Konfiguracja sieci, a następnie wybierz Przywróć domyślne /Przywróć domyślne ustawienia sieci. Drukarka automatycznie przywróci domyślne ustawienia sieci i uruchomi się ponownie.
- 3. Kontynuuj, aby zainstalować oprogramowanie.

#### Podręcznik użytkownika i dodatkowe materiały pomocy

Podręcznik użytkownika zawiera informacje na temat korzystania z drukarki oraz rozwiązywania problemów. Można go pobrać z sieci: Przejdź na stronę www.hp.com/support/ljM282MFP.

#### Sprawdzanie aktualizacji oprogramowania sprzętowego

- 1. Przejdź na stronę www.hp.com/support/ljM282MFP.
- 2. Wybierz drukarkę lub kategorię z listy, a następnie kliknij opcję **Sterowniki**.
- 3. Wybierz system operacyjny i kliknij przycisk Dalej.
- 4. Wybierz Oprogramowanie układowe i kliknij przycisk Pobierz.

## Druk bezprzewodowy

Więcej informacji na temat drukowania bezprzewodowego i konfiguracji sieci bezprzewodowej można znaleźć na stronie www.hp.com/go/wirelessprinting.

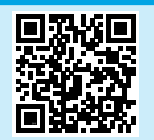

#### Pomoc panelu sterowania

Dotknij przycisku Pomoc? na panelu sterowania drukarki, aby przejść do tematów Pomocy.

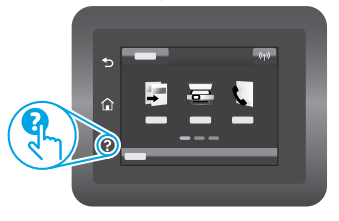

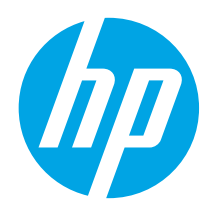

# Color LaserJet Pro MFP M282-M285 Ghid de referință

## Aveți nevoie de ajutor? - 🛈 Întrebări frecvente

Pentru întrebări frecvente, accesați www.hp.com/support/ljM282MFPFAQ sau scanați codul QR.

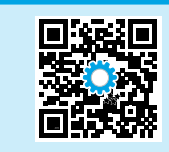

| Български 3                                                                                                    |
|----------------------------------------------------------------------------------------------------|
| Hrvatski 6                                                                                                    |
| Čeština9                                                                                                    |
| Ελληνικά 12                                                                                                    |
| Magyar 15                                                                                                    |
| Polski18                                                                                                    |
|                                                                                                    |
| Română 21                                                                                                    |
| Română 21<br>Srpski 24                                                                                                    |
| Română         21           Srpski         24           Slovenčina         27                                                              |
| Română 21           Srpski                                                                                                    |
| Română         21           Srpski         24           Slovenčina         27           Slovenščina         30           Türkçe         33 |

39 ..... العربية

## Panou de control cu ecran tactil

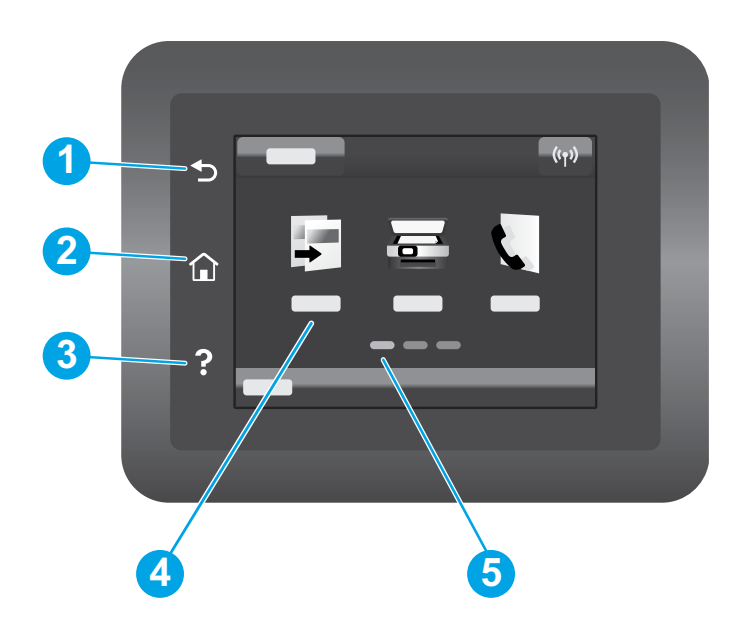

| 1 | Butonul Înapoi             |
|---|----------------------------|
| 2 | butonul Ecran principal    |
| 3 | butonul Ajutor             |
| 4 | Ecran tactil color         |
| 5 | Indicator ecran de pornire |

## Conexiune de rețea wireless (numai la modelele cu conectivitate wireless)

Utilizați panoul de control cu ecran tactil pentru a configura conexiunea wireless:

- Notă: Înainte de a configura conexiunea wireless, deconectați orice cabluri USB sau cabluri de rețea de la imprimantă.
- 1. Atingeți pictograma Wireless, atingeți Wi-Fi rețea dezactivat, apoi atingeți Setare.
- 2. Atingeți Expert de configurare wireless, apoi selectați numele rețelei dvs. din lista de rețele wireless disponibile.

## Descărcarea și instalarea software-ului

### NOTĂ: Nu conectați cablul USB până când nu vi se solicită acest lucru.

## 🤎 Metoda 1: Descărcați de pe 123.hp.com/laserjet

- 1. Accesați 123.hp.com/laserjet (Windows) sau 123.hp.com (OS X) și faceți clic pe **Download** (Descărcare).
- 2. Urmați instrucțiunile de pe ecran și apoi solicitarea de a salva fișierul în computer.
- 3. Lansați fișierul software din folderul în care a fost salvat.
- 4. Urmați instrucțiunile de pe ecran pentru a instala software-ul.
- 5. Când vi se solicită să selectați un tip de conexiune, selectați opțiunea corespunzătoare pentru tipul de conexiune.

# Metoda 2: Descărcarea de pe site-ul web de asistență pentru imprimantă (Windows)

- 1. Accesați www.hp.com/support/ljM282MFP.
- 2. Selectați Software și drivere.
- 3. Descărcați software-ul pentru modelul de imprimantă și sistemul dvs. de operare.
- 4. Lansați fișierul software din folderul în care a fost salvat.
- 5. Urmați instrucțiunile de pe ecran pentru a instala software-ul.
- 6. Când vi se solicită să selectați un tip de conexiune, selectați opțiunea corespunzătoare pentru tipul de conexiune.

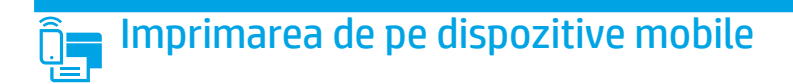

## Metoda 1: HP Smart

Utilizați aplicația HP Smart pentru configurare, imprimare și multe altele.

- 1. Scanați codul QR sau accesați 123.hp.com.
- 2. Instalați aplicația HP Smart.
- 3. Rulați aplicația HP Smart și urmați instrucțiunile de pe ecran pentru conectare, configurare, imprimare și multe altele.

## Metoda 2: Wi-Fi Direct (numai la modelele cu conectivitate wireless)

Wi-Fi Direct permite dispozitivelor cu funcție Wi-Fi, precum telefoane inteligente, tablete sau computere, să efectueze o conexiune de rețea wireless direct la imprimantă, fără a utiliza un router wireless sau un punct de acces. Conectați-vă la semnalul Wi-Fi Direct al imprimantei în același mod în care vă conectați dispozitivele cu funcție Wi-Fi la o nouă rețea wireless sau la un nou hotspot.

## Activarea funcției Wi-Fi Direct

Pentru a configura Wi-Fi Direct din panoul de control, finalizați pașii următori:

- 1. În ecranul principal de pe panoul de control al imprimantei, atingeți butonul Informații conexiune  $\mathbb{E}/\langle \mathbf{f} \rangle$ , apoi deschideți următoarele meniuri:
  - Wi-Fi Direct
  - Setări
  - Activat/Dezactivat
- Atingeți elementul de meniu On (Activat). Imprimanta salvează setarea, apoi readuce panoul de control la meniul Wi-Fi Direct Settings (Setări Wi-Fi Direct).

## • Aflați mai multe despre imprimarea de pe dispozitive mobile

Pentru informații suplimentare despre acestea și alte sisteme de operare (Chrome/Google Cloud Print), accesați www.hp.com/go/LaserJetMobilePrinting sau scanați codul QR.

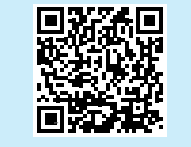

#### Descoperirea imprimantei

- 1. De la dispozitivul mobil, activați funcția Wi-Fi și căutați rețele wireless.
- Selectați imprimanta, așa cum este afișată pe panoul de control al imprimantei. Exemplu de nume de imprimantă: Direct-bb-HP M282 Laserjet

## 들 Utilizarea caracteristicii de scanare

Utilizați software-ul HP Scan de pe computer pentru a începe o lucrare de scanare la imprimantă.

## Windows

Faceți clic pe **Începere**, selectați **Programe** sau **Toate programele**, selectați **HP** și apoi selectați **HP Scan**.

## OS X

Accesați folderul **Aplicații** și deschideți **HP Smart**.

## Depanare

## (()) Depanarea conexiunii wireless

Verificați dacă imprimanta se află în aria de acoperire a rețelei wireless. Pentru majoritatea rețelelor, imprimanta trebuie să se afle la 30 m (100 ft) de punctul de acces wireless (router-ul wireless). Pentru conectarea temporară a imprimantei la computer, este posibil să fie necesar un cablu USB. Pentru a asigura sincronizarea corectă a informațiilor de configurare wireless, nu conectați cablul USB înainte de a vi se solicita acest lucru.

#### Urmați acești pași pentru a restabili setările rețelei:

- 1. Scoateți cablul USB din imprimantă.
- 2. Accesați meniul **Configurare** de pe imprimantă, selectați **Configurare rețea**, apoi selectați **Restabilire la setările implicite/Restabilire setări rețea**. Imprimanta va restabili automat rețeaua implicită și va reporni.
- 3. Continuați instalarea software-ului.

#### Ghidul utilizatorului și resursele suplimentare de asistență

Ghidul utilizatorului include informații despre utilizarea și depanarea imprimantei. Acesta este disponibil pe pagina web: Accesați www.hp.com/support/ljM282MFP.

#### Verificați actualizările de firmware

- 1. Accesați www.hp.com/support/ljM282MFP.
- 2. Selectați o imprimantă sau o categorie din listă, apoi faceți clic pe Drivere.
- 3. Selectați sistemul de operare și faceți clic pe butonul **Următorul**.
- 4. Selectați Firmware și faceți clic pe butonul Descărcare.

## Imprimarea wireless

Pentru mai multe informații despre imprimarea wireless și despre configurarea wireless, accesați www.hp.com/go/wirelessprinting.

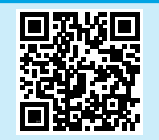

#### Sistemul de ajutor de la panoul de control

Atingeți butonul Ajutor ? de pe panoul de control al imprimantei, pentru a accesa subiectele secțiunii Ajutor.

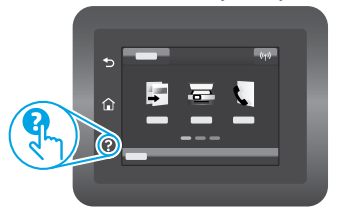

| Български 3    |
|----------------|
| Hrvatski 6     |
| Čeština9       |
| Ελληνικά 12    |
| Magyar 15      |
| Polski 18      |
| Română 21      |
| Srpski 24      |
| Slovenčina 27  |
| Slovenščina 30 |
| Türkçe 33      |
| Українська 36  |

39 ...... العربية

# Color LaserJet Pro MFP M282-M285 Referentni vodič

## Potrebna vam je pomoć? – 🛈 najčešća pitanja

Odgovore na najčešća pitanja potražite na lokaciji www.hp.com/support/ljM282MFPFAQ ili skenirajte QR kôd.

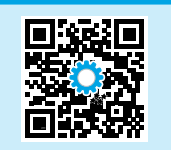

## Prikaz kontrolne table na ekranu osetljivom na dodir

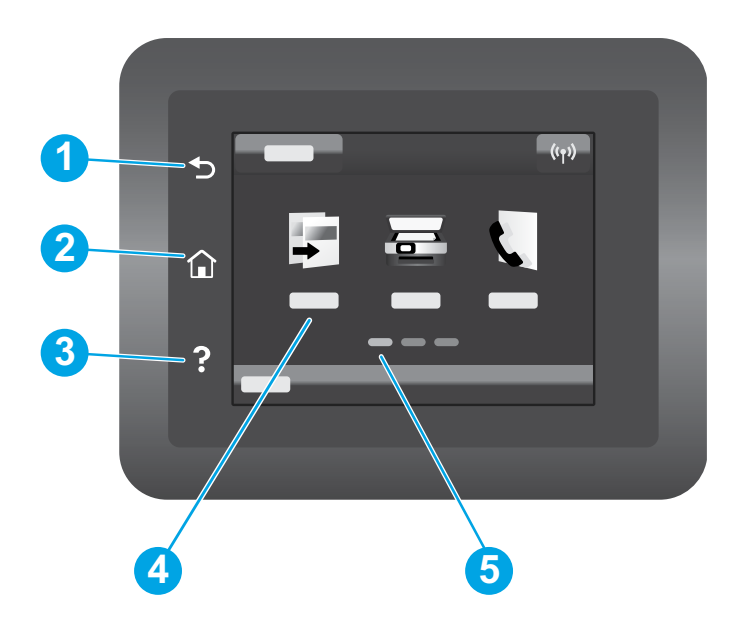

| 1 | Dugme Nazad                       |
|---|-----------------------------------|
| 2 | Dugme za glavni ekran             |
| 3 | Dugme za pomoć                    |
| 4 | Ekran u boji osetljiv na dodir    |
| 5 | Indikator ekrana početne stranice |
|   |                                   |

## Povezivanje preko bežične mreže (samo bežični modeli)

Koristite kontrolnu tablu sa ekranom osetljivim na dodir da biste podesili bežičnu vezu:

- Napomena: Pre podešavanja bežične veze, isključite sve USB ili mrežne kablove iz štampača.
- 1. Dodirnite ikonu Wireless (Bežični), zatim Network Wi-Fi (Mrežni Wi-Fi) off (isključeno), pa onda dodirnite Setting (Podešavanje).
- 2. Dodirnite Wireless Setup Wizard (Čarobnjak za podešavanje bežične veze), a zatim izaberite ime mreže sa liste dostupnih bežičnih mreža.

## Preuzimanje i instaliranje softvera

NAPOMENA: Nemojte da povezujete USB kabl dok se od vas to ne zatraži.

## Prvi način: Preuzimanje sa lokacije 123.hp.com/laserjet

- 1. Posetite lokaciju 123.hp.com/laserjet (Windows) ili 123.hp.com (OS X), a zatim kliknite na **Download** (Preuzmi).
- 2. Pratite uputstva na ekranu, kao i odzivnike da biste sačuvali datoteku na računar.
- 3. Pokrenite datoteku softvera iz fascikle u kojoj je datoteka sačuvana.
- 4. Sledite uputstva na ekranu da biste instalirali softver.
- 5. Kada se od vas zatraži da izaberete tip povezivanja, izaberite odgovarajuću opciju za taj tip povezivanja.

Štampanje sa mobilnih uređaja

# Î.

## Prvi način: HP Smart

Koristite aplikaciju HP Smart za podešavanje, štampanje i još mnogo toga.

- 1. Skenirajte QR kôd ili posetite lokaciju 123.hp.com.
- 2. Instalirajte aplikaciju HP Smart.
- 3. Pokrenite aplikaciju HP Smart i sledite uputstva na ekranu da biste se povezali, podesili uređaj, štampali i još mnogo toga.

## Drugi način: Wi-Fi Direct (samo za bežične modele)

Wi-Fi Direct omogućava uređajima koji imaju Wi-Fi, kao što su pametni telefoni, tableti ili računari, da uspostave direktnu vezu sa štampačem putem bežične mreže, a da ne moraju da koriste bežični ruter ili pristupnu tačku. Povežite se sa Wi-Fi Direct signalom štampača na isti način na koji povezujete Wi-Fi uređaje sa novom bežičnom mrežom ili pristupnom tačkom.

#### Omogućavanje funkcije Wi-Fi Direct

Da biste podesili funkciju Wi-Fi Direct preko kontrolne table, sledite sledeće korake:

- Na glavnom ekranu kontrolne table štampača dodirnite dugme Connection Information (Informacije o povezivanju) 品/(物, a zatim otvorite sledeće menije:
  - Wi-Fi Direct
  - Settings (Postavke)
  - On/Off (Uključeno/isključeno)
- Dodirnite stavku menija **On** (Uključeno). Štampač će sačuvati postavku, a prikaz na kontrolnoj tabli će se vratiti na meni **Wi-Fi Direct Settings** (Postavke funkcije Wi-Fi Direct).

## 🛈 Saznajte više o štampanju sa mobilnih uređaja

Više informacija o ovim i drugim operativnim sistemima (Chrome/Google Cloud Print) potražite na lokaciji www.hp.com/go/LaserJetMobilePrinting ili skenirajte QR kôd.

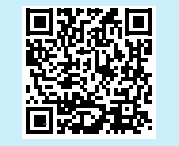

## 🚄 Upotreba funkcije skeniranja

Koristite softver HP Scan na računaru da biste pokrenuli zadatak skeniranja na štampaču.

## Windows

Kliknite na dugme **Start**, izaberite **Programs** (Programi) ili **All Programs** (Svi programi), pa zatim izaberite **HP** i **HP Scan**.

# Drugi način: Preuzimanje sa veb lokacije za podršku za štampač (Windows)

- 1. Posetite lokaciju www.hp.com/support/ljM282MFP.
- 2. Izaberite opciju Software and Drivers (Softver i upravljački programi).
- 3. Preuzmite softver za vaš model štampača i operativni sistem.
- 4. Pokrenite datoteku softvera iz fascikle u kojoj je datoteka sačuvana.
- 5. Sledite uputstva na ekranu da biste instalirali softver.
- 6. Kada se od vas zatraži da izaberete tip povezivanja, izaberite odgovarajuću opciju za taj tip povezivanja.

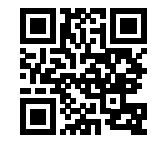

#### Otkrivanje štampača

- 1. Uključite bežičnu vezu (Wi-Fi) na mobilnom uređaju i potražite bežične mreže.
- 2. Izaberite štampač čije je ime prikazano na kontrolnoj tabli štampača. **Primer imena štampača:** Direct-bb-HP M282 Laserjet

## OS X

Otvorite fasciklu **Applications** (Aplikacije) i izaberite stavku **HP Smart**.

## Rešavanje problema

## ( ) Rešavanje problema sa podešavanjem bežične veze

Proverite da li se štampač nalazi u dometu bežične mreže. Kod većine mreža, udaljenost štampača od bežične pristupne tačke (bežičnog rutera) ne sme biti veća od 30 m (100 stopa). Možda će vam biti potreban USB kabl za privremeno povezivanje štampača i računara. Da biste se uverili da se informacije o bežičnom povezivanju pravilno sinhronizuju, nemojte da priključujete USB kabl dok se od vas to ne zatraži.

#### Pratite ove korake da biste vratili podešavanja mreže na prethodno stanje:

- 1. Izvadite USB kabl iz štampača.
- Otvorite meni Setup (Podešavanje) na štampaču, izaberite Network Setup (Podešavanje mreže), a zatim izaberite Restore Defaults/Restore Network Settings (Vrati podrazumevane vrednosti/vrati mrežne postavke). Štampač će automatski vratiti podrazumevane mrežne postavke i ponovo će se pokrenuti.
- 3. Nastavite sa instaliranjem softvera.

#### Vodič za korisnike i dodatni pomoćni resursi

Vodič za korisnike sadrži informacije o korišćenju štampača i rešavanju problema. Dostupan je na vebu: Posetite lokaciju www.hp.com/support/ljM282MFP.

#### Provera dostupnosti ažuriranja firmvera

- 1. Posetite lokaciju www.hp.com/support/ljM282MFP.
- 2. Izaberite štampač ili kategoriju sa liste, a zatim izaberite **Drivers** (Upravljački programi).
- 3. Izaberite operativni sistem, a zatim kliknite na dugme Next (Dalje).
- 4. Izaberite stavku **Firmware** (Firmver), a zatim kliknite na dugme **Download** (Preuzmi).

## Bežično štampanje

Dodatne informacije o bežičnom štampanju i podešavanju bežične mreže potražite na lokaciji www.hp.com/go/wirelessprinting.

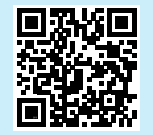

#### Pomoć na kontrolnoj tabli

Dodirnite dugme za pomoć? na kontrolnoj tabli štampača da biste pristupili temama pomoći.

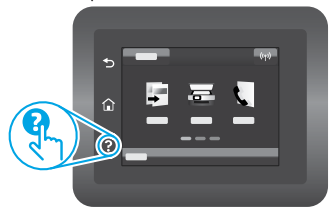

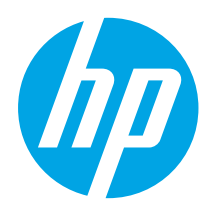

# Color LaserJet Pro MFP M282-M285 Referenčná príručka

## Potrebujete pomoc? – • Najčastejšie otázky

Najčastejšie otázky si môžete prečítať na stránke www.hp.com/support/ljM282MFPFAQ alebo naskenujte kód QR.

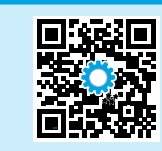

| Български 3    |
|----------------|
| Hrvatski 6     |
| Čeština9       |
| Ελληνικά 12    |
| Magyar 15      |
| Polski18       |
| Română 21      |
| Srpski 24      |
| Slovenčina 27  |
| Slovenščina 30 |
| Türkçe 33      |
| Українська 36  |
| 39 العربية     |

## Dotykový ovládací panel

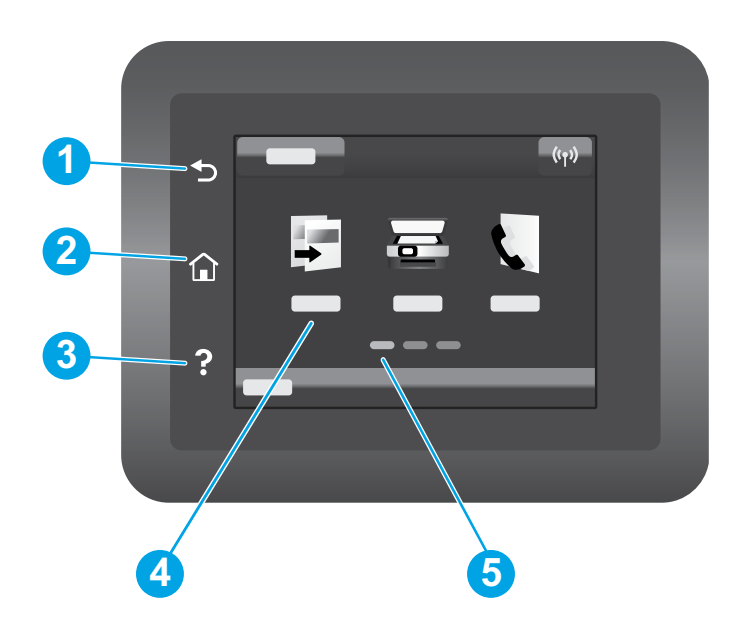

| 1 | Tlačidlo Späť                 |
|---|-------------------------------|
| 2 | Tlačidlo Domov                |
| 3 | Tlačidlo Pomocník             |
| 4 | Farebná dotyková obrazovka    |
| 5 | Indikátor domovskej obrazovky |
|   |                               |

## Pripojenie bezdrôtovej siete (len bezdrôtové modely)

Pomocou dotykového ovládacieho panela nastavte bezdrôtové pripojenie:

- Poznámka: Pred nastavením bezdrôtového pripojenia odpojte od tlačiarne všetky káble USB alebo sieťové káble.
- 1. Dotknite sa ikony Bezdrôtové pripojenie, položky Network Wi-Fi off (Vypnutá sieť Wi-Fi) a potom položky Setting (Nastavenie).
- 2. Dotknite sa položky **Wireless Setup Wizard** (Sprievodca nastavením bezdrôtového pripojenia) a potom zo zoznamu dostupných bezdrôtových sietí vyberte názov svojej siete.

## Prevzatie a inštalácia softvéru

#### POZNÁMKA: Kábel USB nepripájajte, kým sa nezobrazí výzva.

## 🖵 Metóda č. 1: prevzatie zo stránky 123.hp.com/laserjet

- Prejdite na stránku 123.hp.com/laserjet (Windows) alebo 123.hp.com (OS X) a kliknite na položku **Download** (Prevziať).
- 2. Podľa zobrazených pokynov a výziev uložte súbor do počítača.
- 3. Spustite súbor z priečinka, kde je uložený.
- 4. Pri inštalácii softvéru postupujte podľa pokynov na obrazovke.
- 5. Po zobrazení výzvy na výber typu pripojenia vyberte príslušnú možnosť pre typ pripojenia.

# Metóda č. 2: prevzatie z webovej stránky podpory tlačiarne (systém Windows)

- 1. Prejdite na stránku www.hp.com/support/ljM282MFP.
- 2. Vyberte položku **Software and Drivers** (Softvér a ovládače).
- 3. Prevezmite softvér určený pre váš model tlačiarne a operačný systém.
- 4. Spustite súbor z priečinka, kde je uložený.
- 5. Pri inštalácii softvéru postupujte podľa pokynov na obrazovke.
- 6. Po zobrazení výzvy na výber typu pripojenia vyberte príslušnú možnosť pre typ pripojenia.

# 🦳 Mobilná tlač

## Metóda č. 1: aplikácia HP Smart

Aplikáciu HP Smart používajte na inštaláciu, tlač a využívajte ďalšie funkcie.

- 1. Naskenujte kód QR alebo prejdite na lokalitu 123.hp.com.
- 2. Nainštalujte aplikáciu HP Smart.
- 3. Spustite aplikáciu HP Smart a podľa pokynov na obrazovke pripojte zariadenie, nainštalujte softvér, tlačte a využívajte ďalšie funkcie.

## Metóda č. 2: funkcia Wi-Fi Direct (len bezdrôtové modely)

Funkcia Wi-Fi Direct umožňuje zariadeniam s možnosťou pripojenia k sieti Wi-Fi, ako sú smartfóny, tablety alebo počítače, pripojiť sa prostredníctvom bezdrôtovej siete priamo k tlačiarni bez použitia bezdrôtového smerovača alebo prístupového bodu. Pripojte sa k signálu funkcie Wi-Fi Direct tlačiarne, rovnako ako pripájate zariadenia s možnosťou pripojenia k sieti Wi-Fi k novej bezdrôtovej sieti alebo prístupovému bodu.

#### Aktivovanie funkcie Wi-Fi Direct

Funkciu Wi-Fi Direct nastavíte na ovládacom paneli podľa tohto postupu:

- 1. Na úvodnej obrazovke na ovládacom paneli tlačiarne sa dotknite tlačidla Informácie o pripojení 品/你 a otvorte nasledujúce ponuky:
  - Wi-Fi Direct
  - Settings (Nastavenia)
  - On/Off (Zapnúť/vypnúť)
- Dotknite sa položky **On** (Zapnúť). Tlačiareň uloží nastavenie a na ovládacom paneli sa znova zobrazí ponuka **Wi-Fi Direct Settings** (Nastavenia funkcie Wi-Fi Direct).

## Dalšie informácie o mobilnej tlači

Ďalšie informácie o týchto a ďalších operačných systémoch (Chrome/Google Cloud Print) nájdete na stránke www.hp.com/go/LaserJetMobilePrinting alebo oskenovaním kódu QR.

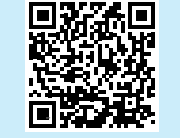

## Používanie funkcie skenovania

Pomocou softvéru HP Scan v počítači spustíte úlohu skenovania na tlačiarni. Windows

Kliknite na tlačidlo **Start** (Štart), vyberte položku **Programs** (Programy) alebo **All Programs** (Všetky programy), položku **HP** a potom položku **HP Scan**.

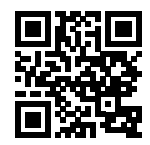

### Vvhľadanie tlačiarne

- 1. V mobilnom zariadení zapnite pripojenie k sieti Wi-Fi a vyhľadajte bezdrôtové siete.
- Vyberte tlačiareň, ako je zobrazená na ovládacom paneli tlačiarne. Príklad názvu tlačiarne: Direct-bb-HP M282 Laserjet

## OS X

Prejdite do priečinka **Applications** (Aplikácie) a otvorte položku **HP Smart**.

## Riešenie problémov

## ( ) Riešenie problémov s bezdrôtovým pripojením

Overte, či je tlačiareň v dosahu bezdrôtovej siete. V prípade väčšiny sietí musí byť tlačiareň od bezdrôtového prístupového bodu (bezdrôtového smerovača) vzdialená max. 30 m (100 stôp). Na dočasné pripojenie tlačiarne a počítača sa môže vyžadovať kábel USB. Ak chcete zaručiť správnu synchronizáciu informácií o bezdrôtovej inštalácii, kábel USB neodpájajte, kým sa nezobrazí príslušná výzva.

#### Podľa týchto krokov obnovte nastavenia siete:

- 1. Odpojte od tlačiarne kábel USB.
- Prejdite v tlačiarni do ponuky Setup (Nastavenie), vyberte položku Network Setup (Nastavenie siete) a potom položku Restore Defaults/Restore Network Settings (Obnoviť predvolené/obnoviť nastavenia siete). Tlačiareň automaticky obnoví predvolenú sieť a reštartuje sa.
- 3. Pokračujte v inštalácii softvéru.

#### Používateľská príručka a dodatkové zdroje podpory

Používateľská príručka obsahuje informácie o používaní tlačiarne a riešení problémov. K dispozícii na webe: prejdite na stránku www.hp.com/support/ljM282MFP.

#### Kontrola aktualizácií firmvéru

- 1. Prejdite na stránku www.hp.com/support/ljM282MFP.
- V zozname zvoľte tlačiareň alebo kategóriu a potom kliknite na tlačidlo Drivers (Ovládače).
- 3. Vyberte operačný systém a kliknite na tlačidlo Next (Ďalej).
- Vyberte položku Firmware (Firmvér) a kliknite na tlačidlo Download (Prevziať).

## Bezdrôtová tlač

Ďalšie informácie o bezdrôtovej tlači a nastavení bezdrôtovej siete nájdete na stránke www.hp.com/go/wirelessprinting.

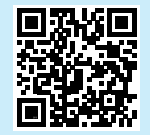

#### Pomocník ovládacieho panela

Dotykom tlačidla Pomocník ? na ovládacom paneli tlačiarne otvoríte témy Pomocníka.

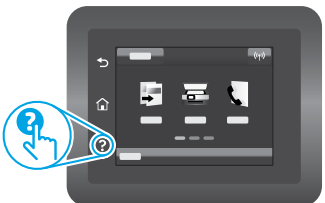

| релгарски э    |
|----------------|
| Hrvatski6      |
| Čeština9       |
| Ελληνικά 12    |
| Magyar 15      |
| Polski18       |
| Română 21      |
| Srpski 24      |
| Slovenčina 27  |
| Slovenščina 30 |
| Türkçe 33      |
| Українська 36  |
| 39العربية      |

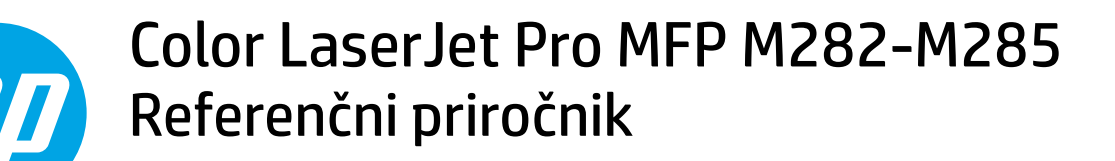

## Potrebujete pomoč? – • Pogosta vprašanja

Za odgovore na pogosta vprašanja obiščite spletno mesto www.hp.com/support/ljM282MFPFAQ ali optično preberite kodo QR.

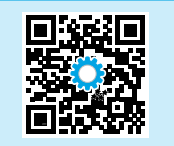

## Prikaz nadzorne plošče z zaslonom na dotik

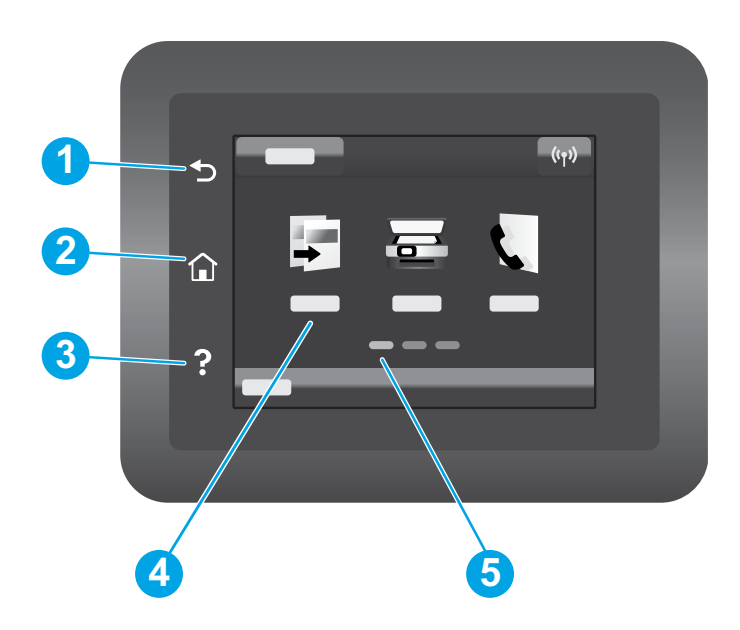

| 1 | Gumb Nazaj                  |
|---|-----------------------------|
| 2 | Gumb Domov                  |
| 3 | Gumb Pomoč                  |
| 4 | Barvni zaslon na dotik      |
| 5 | Indikator začetnega zaslona |
|   |                             |

# Brezžična omrežna povezava (samo modeli, ki podpirajo brezžično povezavo)

Uporabite nadzorno ploščo z zaslonom na dotik za nastavitev brezžične povezave:

Opomba: preden nastavite brezžično povezavo, izklopite vse kable USB ali omrežne kable iz tiskalnika.

- 1. Dotaknite se ikone Brezžična povezava, dotaknite se možnosti Izklop omrežja Wi-Fi in se nato dotaknite možnosti Nastavitve.
- 2. Dotaknite se možnosti Čarovnik za nastavitev brezžične povezave in nato na seznamu razpoložljivih brezžičnih omrežij izberite ime omrežja.

## Prenos in namestitev programske opreme

## OPOMBA: kabla USB ne priključite, dokler niste k temu pozvani.

## <sup>1</sup> 1. način: prenos s spletnega mesta 123.hp.com/laserjet

- 1. Obiščite 123.hp.com/laserjet (Windows) ali 123.hp.com (OS X) in kliknite **Download** (Prenos)..
- Upoštevajte navodila in pozive na zaslonu, da shranite datoteko v računalnik.
- 3. Zaženite datoteko s programsko opremo v mapi, v katero ste shranili datoteko.
- 4. Upoštevajte navodila na zaslonu za namestitev programske opreme.
- 5. Ko ste pozvani k izbiri vrste povezave, izberite ustrezno možnost za vrsto povezave.

# 2. način: prenos s spletnega mesta s podporo za tiskalnik (Windows)

- 1. Obiščite spletno mesto www.hp.com/support/ljM282MFP.
- 2. Izberite Software and Drivers (Programska oprema in gonilniki).
- 3. Prenesite programsko opremo za svoj model tiskalnika in operacijski sistem.
- 4. Zaženite datoteko s programsko opremo v mapi, v katero ste shranili datoteko.
- 5. Upoštevajte navodila na zaslonu za namestitev programske opreme.
- 6. Ko ste pozvani k izbiri vrste povezave, izberite ustrezno možnost za vrsto povezave.

# 📑 Mobilno tiskanje

## 1. način: HP Smart

Uporabite aplikacijo HP Smart za nastavitev, tiskanje in še več.

- 1. Optično preberite kodo QR ali obiščite spletno mesto 123.hp.com.
- 2. Namestite aplikacijo HP Smart.
- 3. Zaženite aplikacijo HP Smart in upoštevajte navodila na zaslonu za povezovanje, nastavitev, tiskanje in še več.

## 2. način: Wi-Fi Direct (samo brezžični modeli)

Storitev Wi-Fi Direct omogoča napravam, ki podpirajo omrežje Wi-Fi, kot so pametni telefoni, tablični računalniki ali računalniki, da prek brezžične omrežne povezave vzpostavijo neposredno povezavo s tiskalnikom, pri tem pa ne uporabijo brezžičnega usmerjevalnika ali dostopne točke. Povezavo s signalom storitve Wi-Fi Direct vzpostavite tako kot v napravi, ki podpira omrežje Wi-Fi, ko vzpostavite povezavo z novim brezžičnim omrežjem ali dostopno točko.

## Omogočanje funkcije Wi-Fi Direct

Če želite nastaviti funkcijo Wi-Fi Direct z nadzorne plošče, izvedite naslednje korake:

- 1. Na začetnem zaslonu na nadzorni plošči izdelka se dotaknite gumba Informacije o povezavi 品/(物 in odprite te menije:
  - Wi-Fi Direct
  - Nastavitve
  - Vklop/izklop
- Dotaknite se menijskega elementa Vklop. Izdelek shrani nastavitev, na nadzorni plošči pa se znova prikaže meni z nastavitvami funkcije Wi-Fi Direct.

## Več o tiskanju iz prenosne naprave

Dodatne informacije o teh in drugih operacijskih sistemih (Chrome/Google Tiskanje v oblaku) najdete na spletnem mestu www.hp.com/go/LaserJetMobilePrinting ali tako, da optično preberete to kodo QR.

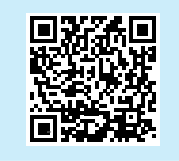

## Odkrivanje tiskalnika

- 1. V prenosni napravi vklopite omrežje Wi-Fi in poiščite brezžična omrežja.
- 2. Izberite tiskalnik, ki je prikazan na nadzorni plošči tiskalnika. **Primer imena** tiskalnika: Direct-bb-HP M282 Laserjet

## 🚄 Uporaba funkcije optičnega branja

S programsko opremo HP Scan v računalniku zaženite optično branje v tiskalniku.

## Windows

Kliknite Start ter izberite Programi ali Vsi programi, HP in nato HP Scan.

OS X

Poiščite mapo Aplikacije in zaženite HP Smart.

## Odpravljanje težav

## ( ) Odpravljanje težav z brezžičnim povezovanjem

Preverite, ali je tiskalnik v dosegu brezžičnega omrežja. Pri večini omrežij je lahko tiskalnik oddaljen do 30 m od brezžične dostopne točke (brezžični usmerjevalnik). Za začasno povezavo med tiskalnikom in računalnikom boste morda potrebovali kabel USB. Pravilno sinhronizacijo informacij o brezžični namestitvi zagotovite tako, da kabla USB ne priključite, dokler niste k temu pozvani.

Upoštevajte ta navodila za obnovitev omrežnih nastavitev:

- 1. Odstranite kabel USB iz tiskalnika.
- 2. V tiskalniku pojdite na meni Nastavitev, izberite Nastavitev omrežja, nato pa Obnovi privzete nastavitve/Obnovi omrežne nastavitve. Tiskalnik bo samodejno obnovil privzete omrežne nastavitve in se znova zagnal.
- 3. Nadaljujte z namestitvijo programsko opreme.

#### Uporabniški priročnik in dodatni viri za podporo

V uporabniškem priročniku najdete informacije o uporabi tiskalnika in odpravljanju težav s tiskalnikom. Na voljo je v spletu: obiščite spletno mesto www.hp.com/support/ljM282MFP.

#### Preverite, ali so na voljo posodobitve za vdelano programsko opremo

- 1. Obiščite spletno mesto www.hp.com/support/ljM282MFP.
- 2. Na seznamu izberite tiskalnik ali kategorijo in kliknite Drivers (Gonilniki).
- 3. Izberite operacijski sistem in kliknite gumb Next (Naprej).
- 4. Izberite **Firmware** (Vdelana programska oprema) in kliknite gumb **Download** (Prenos).

## Brezžično tiskanje

Za več informacij o brezžičnem tiskanju in nastavitvi brezžične povezave obiščite spletno mesto www.hp.com/go/wirelessprinting.

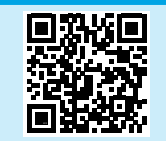

#### Pomoč na nadzorni plošči

Dotaknite se gumba »Pomoč« 🕐 na nadzorni plošči tiskalnika, da odprete teme pomoči.

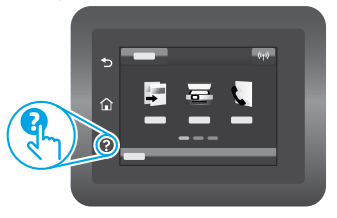

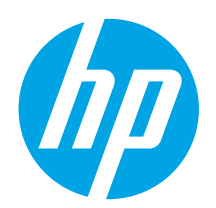

# Color LaserJet Pro MFP M282-M285 Başvuru Kılavuzu

## Yardım mı gerekiyor? - • SSS

Sık sorulan sorular için, www.hp.com/support/ljM282MFPFAQ adresine gidin veya QR kodunu taratın.

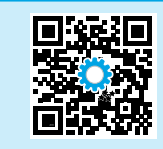

| Български   |   | 3 |
|-------------|---|---|
| Hrvatski    |   | 6 |
| Čeština     |   | 9 |
| Ελληνικά    | 1 | 2 |
| Magyar      | 1 | 5 |
| Polski      | 1 | 8 |
| Română      | 2 | 1 |
| Srpski      | 2 | 4 |
| Slovenčina  | 2 | 7 |
| Slovenščina | 3 | 0 |
| Türkçe      | 3 | 3 |
| Українська  | 3 | 6 |
| العربية     | 3 | 9 |
|             |   |   |

## Dokunmatik ekran kontrol paneli görünümü

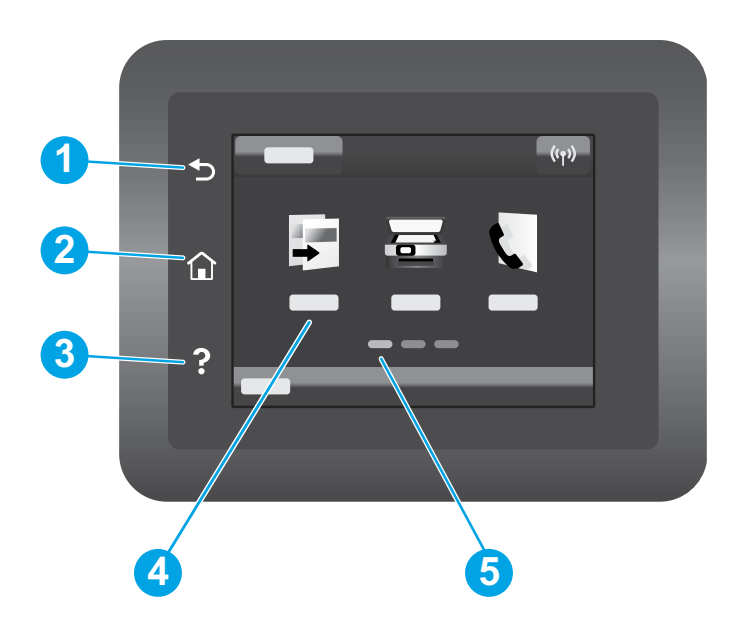

| 1 | Geri düğmesi               |
|---|----------------------------|
| 2 | Giriş ekranı düğmesi       |
| 3 | Yardım düğmesi             |
| 4 | Renkli dokunmatik ekran    |
| 5 | Ana sayfa ekran göstergesi |

## Kablosuz ağ bağlantısı (yalnızca kablosuz modeller)

Kablosuz bağlantınızı kurmak için dokunmatik ekran kontrol panelini kullanın:

- Not: Kablosuz bağlantınızı kurmadan önce, USB veya ağ kablolarını yazıcınızdan çıkarın.
- 1. Kablosuz simgesine dokunun, Ağ Wi-Fi kapalı öğesine ve sonra Ayar'a dokunun.
- 2. Kablosuz Kurulum Sihirbazı'na dokunun ve kullanılabilir ağlar listesinden ağınızın adını seçin.

## Yazılımı indirin ve kurun

NOT: Bunu yapmanız istenmediği sürece USB kablosunu bağlamayın.

## <sup>1</sup> 1. Yöntem: 123.hp.com/laserjet adresinden indirin

- 1. 123.hp.com/laserjet (Windows) veya 123.hp.com (OS X) adresine gidin ve **İndir**'e tıklayın.
- 2. Dosyayı bilgisayara kaydetmek için ekrandaki talimatları ve ardından istemleri izleyin.
- 3. Dosyanın kaydedildiği klasördeki yazılım dosyasını çalıştırın.
- 4. Yazılımı yüklemek için ekrandaki talimatları izleyin.
- 5. Bir bağlantı türü seçmeniz istendiğinde bağlantı türüne uygun seçeneği belirleyin.

## Mobil yazdırma

## 1. Yöntem: HP Smart

Kurmak, yazdırmak ve daha fazlası için HP Smart uygulamasını kullanın.

- 1. QR kodunu taratın veya 123.hp.com adresine gidin.
- 2. HP Smart uygulamasını yükleyin.
- 3. HP Smart uygulamasını çalıştırın ve bağlanmak, kurulum yapmak, yazdırmak ve daha fazlası için ekrandaki yönergeleri izleyin.

## 2. Yöntem: Wi-Fi Direct (yalnızca kablosuz modeller)

Wi-Fi Direct özelliği; akıllı telefon, tablet veya bilgisayar gibi Wi-Fi özellikli aygıtların kablosuz yönlendirici veya erişim noktası kullanılmadan yazıcıya doğrudan kablosuz ağ bağlantısı kurabilmesine olanak sağlar. Yazıcının Wi-Fi Direct sinyaline Wi-Fi özellikli aygıtınızı yeni bir kablosuz ağ veya erişim noktasına bağlar gibi bağlayın.

## Wi-Fi Direct özelliğini etkinleştirme

Kontrol panelinden Wi-Fi Direct'i kurmak için aşağıdaki adımları uygulayın:

- 1. Yazıcı kontrol panelindeki Ana ekrandan, Bağlantı Bilgisi 品/何 düğmesine dokunun ve aşağıdaki menüleri açın:
  - Wi-Fi Direct
  - Ayarlar
  - Açık/Kapalı
- 2. **Açık** menü öğesine dokunun. Yazıcı ayarı kaydeder ve ardından kontrol panelini **Wi-Fi Direct Ayarları** menüsüne döndürür.

## 🛈 Mobil yazdırma hakkında daha fazla bilgi edinin

Bu ve diğer işletim sistemleri (Chrome/ Google Cloud Print) hakkında daha fazla bilgi için www.hp.com/go/LaserJetMobilePrinting adresine gidin veya QR kodunu tarayın.

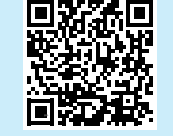

## 🚄 Tarama özelliğini kullanma

Yazıcıda bir tarama işi başlatmak için bilgisayarınızdaki HP Scan yazılımını kullanın.

## Windows

Başlat'a tıklayıp Programlar'ı veya Tüm Programlar'ı, HP'yi ve ardından HP Scan 'i seçin.

## 2. Yöntem: Yazıcı destek web sitesinden indirme (Windows)

- 1. www.hp.com/support/ljM282MFP adresine gidin.
- 2. Yazılım ve Sürücüler seçeneğini belirleyin.
- 3. Yazıcı modelinize ve işletim sisteminize uygun yazılımı indirin.
- 4. Dosyanın kaydedildiği klasördeki yazılım dosyasını çalıştırın.
- 5. Yazılımı yüklemek için ekrandaki talimatları izleyin.
- 6. Bir bağlantı türü seçmeniz istendiğinde bağlantı türüne uygun seçeneği belirleyin.

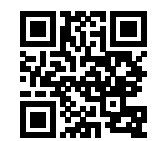

#### Yazıcıyı bulma

- 1. Mobil aygıttan Wi-Fi'yi açın ve kablosuz ağları arayın.
- 2. Yazıcı kontrol panelinde gösterildiği gibi yazıcıyı seçin. Örnek yazıcı adı: Direct-bb-HP M282 Laserjet

## 0S X

Uygulamalar klasörüne gidin ve HP Smart'ı açın.

## Sorun giderme

## ( ) Kablosuz bağlantı sorun giderme

Yazıcının kablosuz ağ aralığında olduğunu doğrulayın. Çoğu ağda yazıcı, kablosuz erişim noktası (kablosuz yönlendirici) ile en fazla 30 m (100 ft) mesafede olmalıdır. Yazıcı ve bilgisayar arasındaki geçici bağlantı için bir USB kablo gerekebilir. Kablosuz kurulum bilgisinin doğru şekilde uyumlu hale gelmesini garanti altına almak için, istenmedikçe USB kablosu bağlamayın.

#### Ağ ayarlarını geri yüklemek için bu adımları izleyin:

- 1. USB kablosunu yazıcıdan çıkarın.
- 2. Yazıcıda Kurulum menüsüne gidin, Ağ Kurulumu'nu seçin ve ardından Varsayılanı Geri Yükle/Ağ Ayarlarını Geri Yükle öğesini seçin. Yazıcı ağ varsayılanını otomatik olarak geri yükler ve yeniden başlar.
- 3. Yazılımı yüklemeye devam edin.

#### Kullanıcı kılavuzu ve ek destek kaynakları

Kullanıcı kılavuzu, yazıcı kullanımı ve sorun giderme ile ilgili bilgiler içerir. İnternette bulunabilir: www.hp.com/support/ljM282MFP adresine gidin.

#### Ürün yazılımı güncelleştirmelerini kontrol etme

- 1. www.hp.com/support/ljM282MFP adresine gidin.
- 2. Listeden bir yazıcı veya kategori seçin ve ardından Sürücüler'e tıklayın.
- 3. İşletim sistemini seçin ve İleri düğmesine tıklayın.
- 4. Ürün Yazılımı'nı seçin ve İndir düğmesine tıklayın.

## • Kablosuz yazdırma

Kablosuz yazdırma ve kablosuz kurulumu hakkında daha fazla bilgi için www.hp.com/go/wirelessprinting adresine gidin.

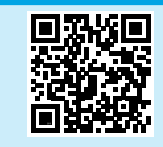

#### Kontrol paneli yardımı

Yardım konularına erişmek için ürün kontrol panelindeki Yardım ? düğmesine dokunun.

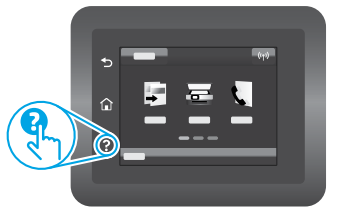

| Български З    |
|----------------|
| Hrvatski 6     |
| Čeština 9      |
| Ελληνικά 12    |
| Magyar 15      |
| Polski 18      |
| Română 21      |
| Srpski 24      |
| Slovenčina 27  |
| Slovenščina 30 |
| Türkçe 33      |
| Українська 36  |
| 39             |

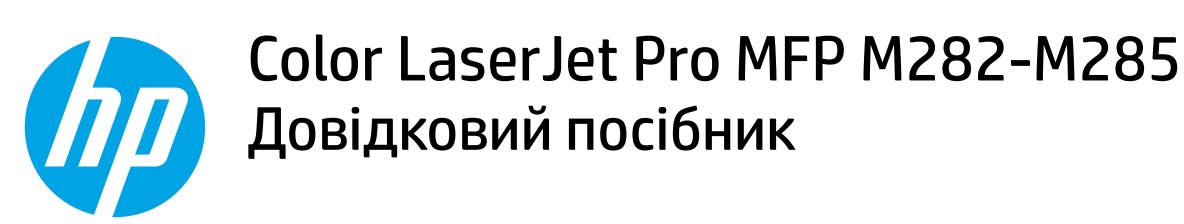

## Потрібна допомога? - 1 Поширені запитання

Щоб отримати відповіді на поширені запитання, перейдіть за посиланням www.hp.com/support/ljM282MFPFAQ або відскануйте QR-код.

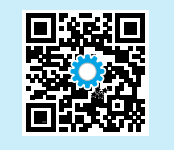

## Вигляд сенсорної панелі керування

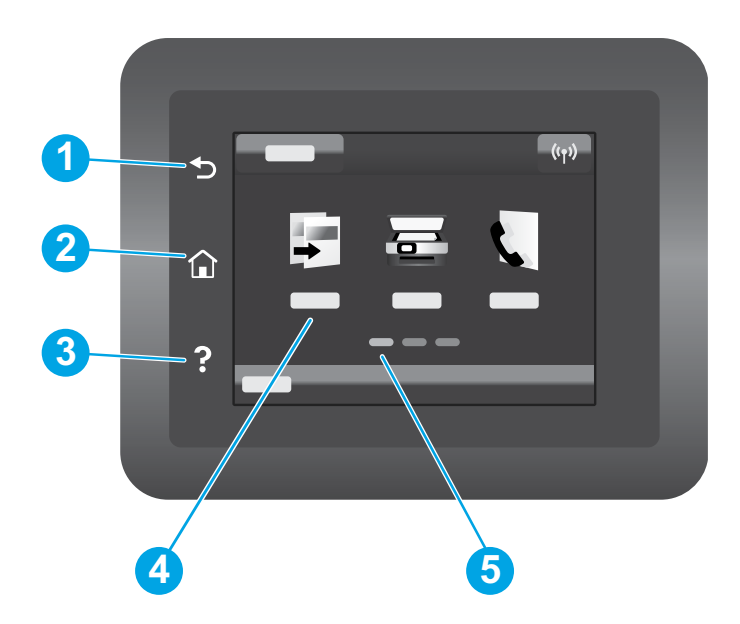

| 1 | Кнопка "Назад"                     |
|---|------------------------------------|
| 2 | Кнопка головного екрана            |
| 3 | Кнопка довідки                     |
| 4 | Кольоровий сенсорний екран         |
| 5 | Індикатор панелей головного екрана |
|   |                                    |

## Підключення до бездротової мережі (лише для моделей, які підтримують бездротовий зв'язок)

Використовуйте сенсорну панель керування, щоб налаштувати бездротовий зв'язок:

Примітка. Перш ніж налаштовувати бездротове підключення, відключіть усі кабелі USB або мережеві кабелі від принтера.

- 1. Натисніть значок Wireless (Бездротовий), натисніть Network Wi-Fi off (Вимк. мережу Wi-Fi), а потім Setting (Параметри).
- 2. Натисніть Wireless Setup Wizard (Майстер налаштування бездротової мережі), а потім виберіть назву мережі зі списку доступних бездротових мереж.

## Завантаження та встановлення програмного забезпечення

#### ПРИМІТКА. Не підключайте USB-кабель, доки не відобразиться відповідний запит.

## 🖵 Спосіб 1. Завантажте з 123.hp.com/laserjet

- 1. Перейдіть на сторінку 123.hp.com/laserjet (Windows) або 123.hp.com (OS X) і натисніть **Download** (Завантажити).
- Дотримуйтеся вказівок і подальших підказок на екрані, щоб зберегти файл на комп'ютері.
- Запустіть файл програмного забезпечення з папки, у якій збережено файл.
- Дотримуйтесь вказівок на екрані для встановлення програмного забезпечення.
- 5. Коли буде запропоновано вибрати тип підключення, виберіть відповідний варіант.

## Спосіб 2. Завантаження з веб-сайту підтримки принтера (для ОС Windows)

- 1. Перейдіть на сторінку www.hp.com/support/ljM282MFP.
- 2. Виберіть Software and drivers (Програмне забезпечення та драйвери).
- 3. Завантажте програмне забезпечення, яке відповідає вашій моделі принтера та операційній системі.
- 4. Запустіть файл програмного забезпечення з папки, у якій збережено файл.
- 5. Дотримуйтесь вказівок на екрані для встановлення програмного забезпечення.
- 6. Коли буде запропоновано вибрати тип підключення, виберіть відповідний варіант.

# 🗍 📕 Мобільний друк

## Спосіб 1. HP Smart

Використовуйте програму HP Smart для налаштування, друку та інших задач.

- 1. Відскануйте QR-код або перейдіть за посиланням 123.hp.com.
- 2. Встановіть програму HP Smart.
- Запустіть програму HP Smart та дотримуйтесь вказівок на екрані, щоб підключитися, здійснити налаштування, виконати друк або вирішити інші задачі.

## Спосіб 2. Wi-Fi Direct (лише для моделей, які підтримують бездротовий зв'язок)

Функція Wi-Fi Direct дає змогу пристроям із підтримкою технології Wi-Fi, наприклад смартфонам, планшетам або комп'ютерам, підключатися через бездротову мережу безпосередньо до принтера без використання бездротового маршрутизатора або точки доступу. Підключення до принтера за допомогою функції Wi-Fi Direct установлюється так само, як підключення пристрою з підтримкою Wi-Fi до нової бездротової мережі або точки доступу.

#### Увімкнення функції Wi-Fi Direct

Щоб налаштувати Wi-Fi Direct із панелі керування, виконайте описані нижче дії.

- На головному екрані панелі керування принтера натисніть кнопку Connection Information (Відомості про підключення) 器 / (1) та відкрийте такі меню:
  - Wi-Fi Direct
  - Settings (Параметри)
  - On/Off (Увімк./Вимк.)
- Торкніться пункту меню On (Увімк.). Принтер збереже встановлене налаштування та повернеться до меню Wi-Fi Direct Settings (Параметри Wi-Fi Direct).

## 🛈 Додаткові відомості про мобільний друк

За додатковою інформацією щодо цих та інших операційних систем (Chrome/ Google Cloud Print) перейдіть за посиланням www.hp.com/go/LaserJetMobilePrinting або відскануйте QR-код.

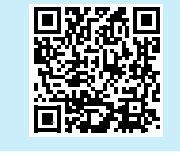

## Використання функції сканування

Скористайтеся програмним забезпеченням НР Scan на комп'ютері, щоб почати завдання сканування на принтері.

## Windows

Натисніть кнопку Start (Пуск), послідовно виберіть пункти Programs (Програми) або All Programs (Усі програми), виберіть HP, а потім виберіть HP Scan.

# .

#### Виявлення принтера

- 1. Увімкніть Wi-Fi на мобільному пристрої та виконайте пошук бездротових мереж.
- 2. Виберіть принтер згідно назви, що відображається на панелі керування принтера. **Приклад імені принтера:** Direct-bb-HP M282 Laserjet

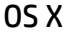

Перейдіть у папку **Applications** (Програми) і відкрийте **HP Smart**.

## Усунення несправностей

## (🕐) Усунення несправностей бездротового підключення

Перевірте, чи перебуває принтер у радіусі дії бездротової мережі. Для більшості мереж принтер має перебувати на відстані не більше 30 м від точки доступу до бездротової мережі (бездротового маршрутизатора). Для тимчасового підключення принтера до комп'ютера може знадобитися USBкабель. Щоб упевнитися, що інформація належним чином синхронізується через бездротовий обмін даними, не підключайте USB-кабель, доки не отримаєте відповідної вказівки.

#### Виконайте ці кроки, щоб відновити настройки мережі:

- 1. Від'єднайте USB-кабель від принтера.
- Перейдіть у меню Setup (Налаштування) на принтері, виберіть Network Setup (Налаштування мережі), а потім виберіть Restore Defaults/ Restore Network Settings (Відновити значення за замовчуванням/відновити налаштування мережі). Принтер автоматично відновить мережу за замовчуванням і перезапуститься.
- 3. Продовжте інсталювати програмне забезпечення.

#### Посібник користувача та додаткові ресурси підтримки

У посібнику користувача містяться відомості про використання принтера та про усунення несправностей. Він доступний в Інтернеті: перейдіть на сторінку www.hp.com/support/ljM282MFP.

#### Перевірка наявності оновлень мікропрограм

- 1. Перейдіть на сторінку www.hp.com/support/ljM282MFP.
- 2. Виберіть принтер або категорію в списку, а потім натисніть **Drivers** (Драйвери).
- 3. Виберіть операційну систему і натисніть кнопку Next (Далі).
- 4. Виберіть **Firmware** (Мікропрограма) та натисніть кнопку **Download** (Завантажити).

## Бездротовий друк

Додаткові відомості щодо бездротового друку і бездротового налаштування див. на сторінці www.hp.com/go/wirelessprinting.

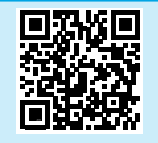

#### Довідка панелі керування

Щоб відкрити довідку, натисніть кнопку довідки ? на панелі керування принтера.

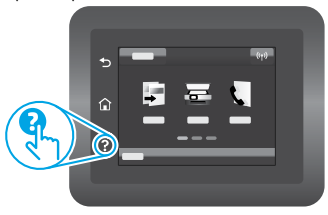

| Български 3    |
|----------------|
| Hrvatski 6     |
| Čeština9       |
| Ελληνικά12     |
| Magyar 15      |
| Polski 18      |
| Română 21      |
| Srpski 24      |
| Slovenčina 27  |
| Slovenščina 30 |
| Türkçe 33      |
| Українська 36  |
| 39عربية        |

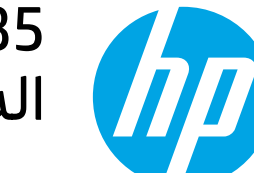

# Color LaserJet Pro MFP M282-M285 الدليل المرجعي

## هل تحتاج إلى مساعدة? - 💿 الأسئلة المتداولة

للاطلاع على الأسئلة الشائعة، انتقل إلى www.hp.com/support/ljM282MFPFAQ أو امسح ضوئيًا رمز الاستجابة السريعة (QR).

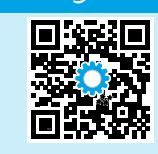

## طريقة عرض لوحة التحكم بشاشة اللمس

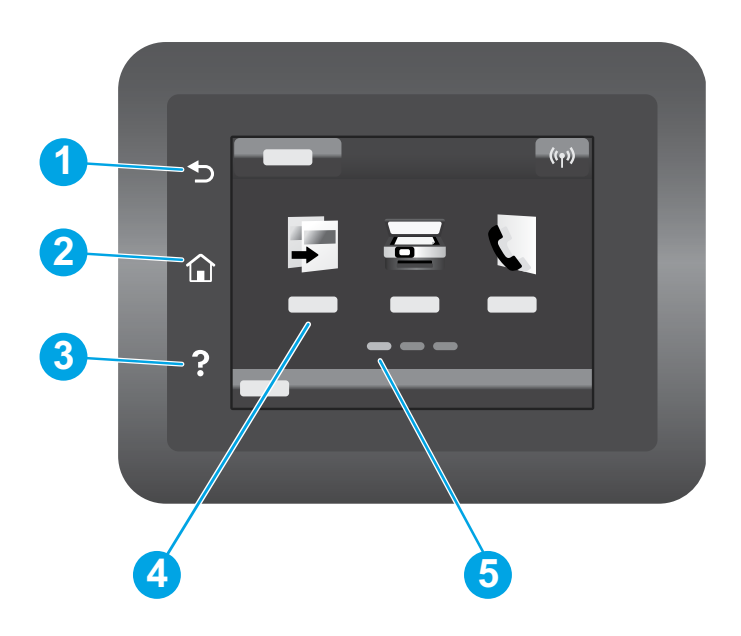

| 1 | زر السابق          |
|---|--------------------|
| 2 | زر الصفحة الرئيسية |
| 3 | زر التعليمات       |
| 4 | شاشة اللمس الملونة |
| 5 |                    |

## اتصال الشبكة اللاسلكية (الطرز اللاسلكية فقط)

استخدم لوحة التحكم ذات شاشة اللمس لإعداد اتصالك اللاسلكي:

- ملاحظة: قبل إعداد اتصالك اللاسلكي، افصل أي كبل USB أو شبكة من طابعتك.
  - المس الزر لاسلكي، والمس إيقاف تشغيل Wi-Fi الشبكة، والمس إعداد.
- 2. المس معالج الإعداد اللاسلكي، ثم حدد اسم شبكتك من قائمة الشبكات اللاسلكية المتوفرة.

## تنزيل البرنامج وتثبيته

## ملاحظة: لا تقم بتوصيل كبل USB حتى تتم مطالبتك بذلك.

## الطريقة 1: التنزيل من 123.hp.com/laserjet

- 1. انتقل إلى Windows) 123.hp.com/laserjet (OS X) أو OS X) 123.hp.com)، وانقر فوق **تنزيل**.
- 2. اتبع الإرشادات والتعليمات الظاهرة على الشاشة لحفظ الملف إلى جهاز الكمبيوتر.
  - 3. قم بتشغيل ملف البرنامج من المجلد حيث تم حفظ الملف.
    - 4. اتبع الإرشادات التى تظهر على الشاشة لتثبيت البرنامج.
- 5. عندما يُطلب منك اختيار نوع الاتصال، حدد الخيار المناسب لنوع الاتصال.

## 學 الطريقة 2: تنزيل من موقع دعم الطابعة على الويب (Windows)

- 1. انتقل إلى www.hp.com/support/ljM282MFP.
  - حدد البرامج وبرامج التشغيل. .2
- قم بتنزيل البرنامج الخاص بطراز طابعتك ونظام التشغيل. .3
- 4. قم بتشغيل ملف البرنامج من المجلد حيث تم حفظ الملف.
  - اتبع الإرشادات التي تظهر على الشاشة لتثبيت البرنامج.
- 6. عندما يُطلب منك اختيار نوع الاتصال، حدد الخيار المناسب لنوع الاتصال.

# أٍ الطباعة من الأجهزة المحمولة

## الطريقة HP Smart :1

استخدم تطبيق HP Smart للإعداد والطباعة والمزيد.

- 1. امسح رمز الاستجابة السريعة (QR) أو انتقل إلى 123.hp.com.
  - 2. قم بتثبيت تطبيق HP Smart.
- 3. قم بتشغيل تطبيق HP Smart، واتبع التعليمات المعروضة على الشاشة للاتصال والإعداد والطباعة والمزيد.

## الطريقة 2: ميزة Wi-Fi Direct (الطُرز اللاسلكية فقط)

تسمح Wi-Fi Direct للأجهزة التي تتِمتع بخاصية Wi-Fi، مثل الهواتف الذكية، أو الأجهزة اللوحية، أو أجهزة الكمبيوتر، بتوصيل الطابعة بشبكة لاسلكية مباشرة دون استخدّام جهاز التوجيه اللاسلكيّ أو نقّطة الوصول. قم بالاتصّالَ بإشارة Wi-Fi Direct الخاصة بالطّابعة بطريقة توصيل الأجهزة نفسها التي تتمتع بخاصية Wi-Fi بشبكة اتصال لاسلكية أو نقطة فعالَّة.

## تمكين ميزة Wi-Fi Direct

لإعداد ميزة Wi-Fi Direct من لوحة التحكم، أكمل الخطوات التالية:

- 1. من الشاشة الرئيسية على لوحة التحكم بالطابعة، المس زر معلومات الاتصال 🕪 🔏، وافتح القوائم التالية:
  - سیزة Wi-Fi Direct
  - اعدادات
  - تشغيل/إيقاف تشغيل
  - 2. المس عنصر القائمة **تشغيل**. حيث تحفظ الطابعة الإعداد ثم تعيد لوحة التحكم إلى القائمة إعدادات Wi-Fi Direct.

## 🕦 معرفة المزيد حول الطباعة من الأجهزة المحمولة

للحصول على معلومات إضافية حول نظام التشغيل هذا وأنظمة التشغيل الأخرى (Chrome/Google Cloud Print) انتقل إلى www.hp.com/go/LaserJetMobilePrinting أو قم بإجراء مسح ضوئي لرمز الاستجابة السريعة (QR).

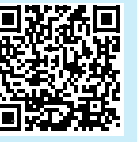

🪄 استخدام ميزة المسح الضوئبي

استخدم برنامج HP Scan على جهاز الكمبيوتر لبدء عملية المسح الضوئي من خلال الطابعة.

## Windows

انقر فوق **بدء**, وحدد **برامج** أو **جميع البرامج**, وحدد HP, ثم حدد HP.

## OS X

انتقل إلى مجلد **التطبيقات** وافتح HP Smart.

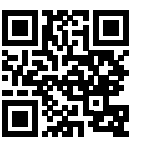

## اكتشف الطابعة

- 1. من خلال الجهاز المحمول، قم بتشغيل Wi-Fi، وابحث عن شبكات اتصال لاسلكية.
- 2. حدد الطابعة كما هو موضح في لوحة تحكم الطابعة. مثال على اسم الطابعة: Direct-bb-HP M282 Laserjet

# استكشاف الأخطاء وإصلاحها

## (١) استكشاف الأخطاء وإصلاحها في الاتصال اللاسلكي

تأكد من أن الطابعة ضمن نطاق الشُّبكة اللاسلكيةً. فيما يتعلق بمعظم الشَّبكات، يجب أن تكون الطابعة ضمن مسافة 30 م (100 قدم) من نقطة الوصول اللاسلكي (الموجه اللاسلكي). قد يلزم توفر كبل USB للاتصال المؤقت بين الطابعة والكمبيوتر. للتأكد من مزامنة معلومات الإعداد اللاسلكي بشكل صحيح، لا تقم بتوصيل كبل USB حتى تتم مطالبتك بذلك.

## اتبع هذه الخطوات لاستعادة إعدادات الشبكة:

- 1. قم بإزالة كبل USB من الطابعة.
- 2. انتقل إلى قائمة **الإعداد** على طابعتك، وحدد **إعداد الشبكة**، ثم حدد **استعادة الإعدادات الافتراضية/استعادة إعدادات الشبكة**. ستستعيد الطابعة إعداد الشبكة الافتراضي تلقائيًا وتُعيد التشغيل.
  - 3. تابع إلى تثبيت البرنامج.

## دليل المستخدم وموارد الدعم الإضافية

يتضمن دليل المستخدم معلومات حول استخدام الطابعة واستكشاف الأخطاء وإصلاحها. إذا كان متوفرًا على الويب: انتقل إلى www.hp.com/support/ljM282MFP.

## التحقق من وجود تحديثات البرامج الثابتة

- 1. انتقل إلى www.hp.com/support/ljM282MFP.
- 2. حدد الطابعة أو الفئة من القائمة، ثم انقر فوق برامج التشغيل.
  - 3. حدد نظام التشغيل ثم انقر فوق زر **التالي**.
  - 4. حدد **البرنامج الثابت**، وانقر فوق الزر تنزيل.

## الطباعة اللاسلكية

للحصول على مزيد من المعلومات حول الطباعة اللاسلكية والإعداد اللاسلكي، انتقل إلى www.hp.com/go/wirelessprinting.

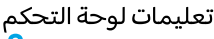

المس زر المساعدة **?** على لوحة تحكم الطابعة للوصول إلى مواضيع المساعدة.

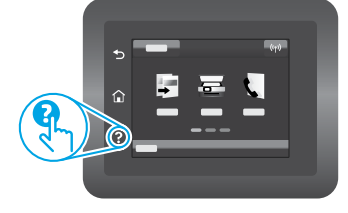

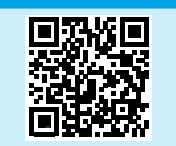

© Copyright 2020 HP Development Company, L.P.

Reproduction, adaptation or translation without prior written permission is prohibited, except as allowed under the copyright laws.

The information contained herein is subject to change without notice.

The only warranties for HP products and services are set forth in the express warranty statements accompanying such products and services. Nothing herein should be construed as constituting an additional warranty. HP shall not be liable for technical or editorial errors or omissions contained herein.

#### **Trademark Credits**

Windows<sup>®</sup> is a U.S. registered trademark of Microsoft Corporation.

Apple and the Apple logo are trademarks of Apple Inc., registered in the U.S. and other countries.

App Store is a service mark of Apple Inc.Android, Google Play, and the Google Play logo are trademarks of Google Inc.

OS X is a trademark of Apple Inc., registered in the U.S. and other countries.

AirPrint is a trademark of Apple Inc., registered in the U.S. and other countries.

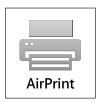

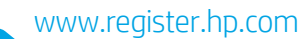

Printed in China

© Copyright 2020 HP Development Company, L.P.

| BG | HR | CS | EL | HU | PL | RO |
|----|----|----|----|----|----|----|
| SR | SL | SK | TR | UK | AR |    |

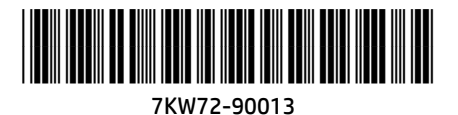